BeoCom 1

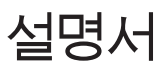

# BANG & OLUFSEN

사용 전 주의사항...

이 설명서에서는 PSTN(공중 전화 교환망)에 연결된 BeoLine 받침대로 BeoCom 1 수화기를 사용하는 방법을 안내합니다.

#### 설명서 사용 방법

다음 예는 키 또는 상태 디스플레이가 설명서에서 어떻게 보이는지 보여줍니다.

수화기의 키 표시

| C     | 휨                 |
|-------|-------------------|
| ок    | 휠 중앙부 키           |
| 1     | 통화를 시작하고 마치는 전화 키 |
| 0 – 9 | 숫자 키              |

수화기 디스플레이

 1:5551234567
 전화번호는 1: 또는 2:로 시작되며 사용 중인

 ▲ Add to book? ▶
 회선을 나타냅니다.

검은색 화살표는 오른쪽 시계 방향, 왼쪽 시계 반대 방향과 같이 표시된 방향으로 휠을 돌리면 더 많은 옵션이 표시된다는 뜻입니다. 회색 화살표는 표시된 방향에 더 이상 사용할 옵션이 없다는 뜻입니다.

# 시작하기, 7

이 장에서는 BeoCom 1 연결과 설치를 안내하며 수화기 키와 디스플레이를 사용하는 방법을 설명합니다. 적절한 유지 관리 방법과 Bang & Olufsen 매장에서 제공하는 액세서리에 대한 정보도 들어 있습니다.

# **일상적인 사용**, 19

전화 걸고 받기, 수화기 볼륨 조절, 전화번호부 사용, 발신자 ID 목록, 재다이얼 목록 등 가장 기본적이며 일상적인 기능에 대해 알아봅니다.

# 2회선 사용, 31

같은 회선으로 동시에 통화하는 방법, 두 회선에서 동시에 통화하는 방법, 두 회선 사이의 다자 통화 방법, 한 회선으로 3자 통화를 하는 방법에 대해 알아봅니다.

# 고급 작동법, 37

이 장에서는 전화번호부에 이름 및 번호를 입력하고, 재다이얼 및 발신자 ID 목록에 번호를 저장하며, Bang & Olufsen 오디오 또는 비디오 제품의 볼륨을 조절하는 등 자주 사용하지 않지만 유용하고 즐거운 기능들을 설명합니다.

# 수화기 여러 개로 시스템 사용하기, 47

개인용 또는 공용으로 수화기를 설정하고, 다른 수화기로 전화를 걸며, 외부 통화를 연결하고, 시스템의 수화기 두 개로 내부 통화를 하거나 외부 통화를 하는 방법에 대해 알아봅니다.

# 선호 설정, 53

받침대에 수화기를 수동으로 등록하는 방법, 받침대를 선택하고 받침대 암호를 변경하는 방법, 받침대에 등록한 수화기를 취소하는 방법을 알아봅니다. 이 장에는 'Settings' 및 'Advanced settings' 메뉴에 대한 개요도 들어 있습니다.

# BeoCom 1 관련 주요 정보, 58

이 장에는 BeoCom 1에 대한 기술 데이터와 다른 특별 정보가 들어 있습니다.

색인, 60

# 시작하기

## 수화기 배터리 충전, 8

#### 받침대에 수화기 등록, 8

- 첫 번째 수화기 등록
- 추가 수화기 등록
- 수화기 이름 지정
- 1회선 또는 2회선 사용으로 BeoCom 1 설정
- 시간 및 날짜 설정

전화기 피드백 - 상태 표시등, 12

헤드셋 연결 및 사용, 12

배치, 주변 환경, 청소, 13

#### 클립 부착, 13

#### **수화기**, 14

- 디스플레이
- 키패드

배터리 상태, 17

배터리 교체, 17

처음 시작할 때에는 이 절차를 따르십시오.

- 1 충전기 설명서의 설명에 따라 전원 콘센트에 충전기를 연결합니다.
- 2 수화기 배터리를 충전합니다.
- 3 BeoLine 설명서의 설명에 따라 BeoLine 받침대를 연결합니다.
- 4 수화기를 받침대에 등록합니다.

받침대 또는 충전기의 전원 코드를 어떠한 방식으로도 확장하거나 개조하지 마십시오. 제품 고장의 원인이 될 수 있습니다!

이 장에서는 최초 설치 절차를 자세하게 설명합니다.

또한, 수화기의 상태 표시등을 이해하는 방법과 수화기 키를 사용하는 방법, 메뉴 시스템 및 수화기 디스플레이를 탐색하는 방법을 설명합니다.

마지막으로 이 장에는 BeoCom 1 유지 관리에 필요한 정보와 Bang & Olufsen 매장에서 구할 수 있는 액세서리에 대한 정보가 들어 있습니다. 수화기는 배터리 충전을 통제할 수 있으므로 배터리를 충전할 필요가 없는 경우에도 사용 후에는 충전기에 수화기를 항상 놓아둘 수 있습니다. 충전기에 수화기를 놓아두어도 배터리 수명이 줄어들지는 않습니다.

수화기 디스플레이와 경고 신호는 배터리 충전이 필요한 시기를 알려줍니다. 자세한 내용은 14~15페이지의 *수화기 디스플레이* 장을 참조하십시오. BeoLine 받침대 취급, 배치. 연결 방법에 대한 자세한 내용은 받침대에 동봉된 설명서를 참조하십시오.

# 수화기 배터리 충전

수화기를 충전해야 하는 경우, 충전기에 수화기를 놓으면 자동으로 충전된니다 안전상의 이유 때문에 축고 전에는 배터리가 충전되어 있지 않습니다. 사용을 시작하기 전에 한 시간 이상 수화기를 충전할 것을 권장하고 있습니다.

#### *충전 정보...*

- 충전기는 전원 콘센트에 연결해야 합니다.
- 배터리 완전 충전까지는 4시간이 걸립니다.

- 한 번 충전당 최대 통화 시간은 약 10시간입니다.

- 충전 한 번당 대기 시간은 약 150시간입니다.

# 받침대에 수화기 등록

수화기는 받침대에 등록해야 합니다. 받침대 하나에 수화기를 8개까지 등록할 수 있습니다.

#### 첫 번째 수화기를 등록하려면...

BeoLine 설명서의 설명에 따라 전원 콘센트에 충전기를 연결합니다. 상태 표시등이 빨간색으로 깜박이며 받침대가 5분 동안 열립니다.

받침대에 연결했지만 상태 표시등이 빨간색으로 깜박이지 않는 경우에는 받침대를 분리하고 2초 동안 기다린 후 다시 연결합니다.

등록하라는 메시지가 디스플레이에 나타납니다.

| ОК               |  |
|------------------|--|
| Register         |  |
| handset to base? |  |

ОК Searching base

Wait...

버튼을 눌러 계속합니다. 수화기가 열린 받침대를 찾습니다.

버튼을 눌러 수화기를 켭니다. 수화기를

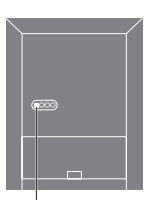

상태 표시등

| Base 01/01      | 받침대를 찾으면 받침대를 나타내는 대기 위치                   | * <i>Advanced settings</i> 메뉴에서      |
|-----------------|--------------------------------------------|--------------------------------------|
| 36-000077000111 | 번호가 표시됩니다. 받침대 뒤쪽 번호와                      | 설정할 수 있습니다. 자세한                      |
|                 | 디스플레이 번호를 확인합니다.                           | 내용은 53페이지 <i>선호 설정</i><br>장을 참조하십시오. |
| C               | 번호가 일치하지 않으면 휠을 돌려 사용할 수<br>있는 받침대를 확인합니다. |                                      |
| ОК              | 원하는 받침대가 표시되면 버튼을 눌러 수화기를                  |                                      |
| Wait            | 등록합니다. 등록을 완료할 때까지 기다리라는                   |                                      |
|                 | 메시지가 디스플레이에 표시됩니다.                         |                                      |
| 0 – 9           | 암호를 입력하라는 메시지가 받침대에 표시되면                   |                                      |

OK 암호를 입력하고 OK를 누릅니다.

 
 Enter handset name?
 등록이 완료되면 Enter handset name?이

 C
 설명에 따라 수화기 이름을 지정할 수 있습니다. 수화기 이름을 나중에\* 지정하려면 C를 누르십시오.

#### 수화기를 추가로 등록하려면...

- > 등록한 수화기로 Base\* 메뉴를 불러옵니다.
- > 받침대가 열린 것이 디스플레이에 표시될 때까지 휠을 돌리고 OK를 누릅니다.
- > 등록할 수화기에서 OK를 눌러 전원을 켭니다. 수화기를 등록하라는 메시지가 디스플레이에 나타납니다.
- > 위에서 설명한 절차를 따릅니다.

수화기를 둘 공간이나 주로 사용하는 사람의 이름에 따라 수화기 이름을 지정할 수 있습니다. 이름을 지정하지 않는 수화기에는 시스템에서 보유한 수화기 수에 따라 1에서 8까지 자동으로 번호가 지정됩니다.

이 페이지에 설명한 기능은 Advanced Settings 메뉴를 통해 액세스할 수 있습니다. 자세한 내용은 53페이지 *선호 설정* 장을 참조하십시오.

이름을 지정해둔 수화기를 받침대에 등록하는 경우에는 등록을 마칠 때 디스플레이에 이 이름이 나타납니다. 같은 이름을 사용하려면 ◆ 기호 아래로 커서를 옮기고 OK를 누르십시오.

# 수화기 이름 지정

수화기를 둘 공간이나 주로 사용하는등록을 마치면 수화기 이름을 지정하라는 메시지가 디스플레이에사람의 이름에 따라 수화기 이름을표시됩니다. 이 설정은 나중에 입력할 수도 있습니다.

| _                       | 이름을 입력하라는 메시지가 디스플레이에                  |
|-------------------------|----------------------------------------|
| ♦ <u>A</u> BCDEFGHIJKLM | 표시됩니다.                                 |
| С                       | 휠을 돌려 글자를 선택하고 OK를 눌러 각                |
| ок                      | 글자를 저장합니다.                             |
| C                       | 이름 지정이 끝나면 휠을 돌려 ♦ 기호 아래로              |
| Living room             | 커서를 옮깁니다. <i>Store entry?</i> 가 디스플레이에 |
| ↓ Store entry? ▶        | 나타납니다.                                 |
| OK                      | 버튼을 눌러 이름을 저장합니다. 그런 다음                |
| Living room             | 1회선 또는 2회선 사용으로 BeoCom 1을 설정할          |
| Stored                  | 수 있습니다.                                |

# 1회선 또는 2회선 사용으로 BeoCom 1 설정

수화기 이름을 지정한 다음에는 액세스한 전화 회선 수를 선택하라는 메시지가 BeoCom 1에 표시됩니다.

|     | Phone lines |                             | 이름 지정이 끝나면 <i>Phone lines</i> 가 |
|-----|-------------|-----------------------------|---------------------------------|
| ۰.  | 2?          | $\left  \mathbf{b} \right $ | 디스플레이에 나타납니다.                   |
|     | C           |                             | 휠을 돌려 회선 번호를 선택합니다.             |
|     | ОК          |                             | 버튼을 눌러 저장합니다. 그런 다음 시계를         |
| Sto | ored        |                             | 설정할 수 있습니다.                     |
|     | 2           |                             |                                 |
|     |             |                             |                                 |

# 시간 및 날짜 설정

수화기 등록과 이름 지정, 액세스한 전화 회선 사용 설정을 마치면 시간과 첫 번째 수화기를 받침대에 등록할 날짜를 설정하라는 메시지가 디스플레이에 표시됩니다. 전화기를 사용하지 때에만 전화 회선 번호를 설정하면 않으며 디스플레이에 새 정보가 없을 때에는 시간이 표시됩니다. 날짜와 시간은 발신자 ID 및 재다이얼 정보와 함께 표시됩니다.

|                  | 비미히를 증도의 곱께 표시됩니다.        | 첫 번째 수화기를 받침대에 등록할                      |
|------------------|---------------------------|-----------------------------------------|
| Set clock?       | Set clock?이 표시됩니다.        | 때에만 시간을 설정하면 됩니다.<br>이후 모든 수화기 등록 절차에서는 |
| ОК               | 버튼을 눌러 시계를 설정하거나 C를 눌러    | 이 단계가 생략됩니다.                            |
| Set time         | 이 단계를 건너뜁니다.              |                                         |
| <u>1</u> 1:20 AM |                           |                                         |
|                  |                           |                                         |
| C                | 휠을 돌려 시간을 설정합니다.          |                                         |
|                  |                           |                                         |
| ОК               | 버튼을 눌러 저장하고 분 설정으로 이동합니다. |                                         |
|                  |                           |                                         |
|                  | 시계 설정을 완료합니다.             |                                         |
|                  |                           |                                         |
| ОК               | 버튼을 눌러 시간 및 날짜를 저장합니다.    |                                         |
| ~                |                           |                                         |
| $\bigcirc$       | 휠을 놀려 연도를 설성하고 OK를 눌러 연도를 |                                         |
| OK               | 저장합니다.                    |                                         |

#### 시간 및 날짜를 설정한 다음에는...

| Register more | 다른 수화기를 등록하라는 메시지가 |
|---------------|--------------------|
| handsets?     | 디스플레이에 나타납니다.      |

- ОК 추가로 등록할 수화기가 있는 경우에는 OK를 누릅니다. 이제 5분 동안 받침대가 열리며 다음 수화기로 등록 절차를 반복할 수 있습니다.
- С 추가할 수화기가 없으면 C를 눌러 메뉴에서 나갑니다.

됩니다. 이후 모든 수화기 등록

절차에서는 이 단계가 생략됩니다.

>> 시작하기

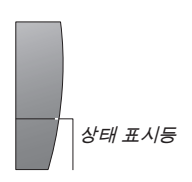

수화기에서 받지 않은 발신자 ID를 끌 수 있습니다. 자세한 내용은 50페이지 *선호 설정* 장을 참조하십시오.

# 전화기 피드백 – 상태 표시등

#### 수화기의 상태 표시등

수화기의 상태 표시등이 빨간색으로 깜박이는 경우...

- 전화기를 내려 놓을 때
- 전화벨이 울릴 때
- 받지 않은 발신자 ID를 등록할 때. 36페이지의 설명과 같이 발신 통화용으로 주 회선을 설정한 경우에는 주 회선에서 받지 않은 통화에만 상태 표시등이 깜박입니다. 그렇지 않으면 받지 않은 모든 통화에 상태 표시등이 깜박입니다.
- 최적의 전화 사용에 영향을 미치거나 이를 방해하는 조건이 있을 때.
   자세한 내용은 15페이지를 참조하십시오.

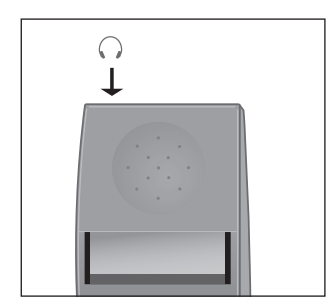

헤드셋을 연결하면 'Headset connected' 가 디스플레이에 잠시 나타납니다.

# 헤드셋 연결 및 사용

그림과 같이 수화기의 소켓에 헤드셋을 연결합니다. 그런 다음 수화기 키패드의 У 또는 숫자 키를 눌러 수신되는 전화를 받을 수 있습니다. 20페이지의 설명에 따라 전화를 겁니다.

옵션 헤드셋은 Bang & Olufsen 매장에서 구입할 수 있습니다.

# 배치 및 주변 환경

습기 또는 먼지가 있거나 더러운 곳에 전화기를 놓지 말아야 하며 직사광선이나 액체에 노출되지 않도록 해야 합니다. 수화기 충전 접촉부가 금속이나 기름기에 닿지 않도록 하십시오.

## BeoCom 1 청소

부드러운 천에 중성 세제 몇 방울을 적셔 BeoCom 1을 청소합니다. 충전기와 수화기의 충전 접촉부를 청소하려면 이소프로필 알콜을 면봉에 적셔 닦으십시오. 이 부분*에만* 사용해야 합니다. 충전기 또는 수화기의 다른 부분을 청소하는 데 이소프로필 알콜을 사용하지 마십시오!

# 클립 부착

클립을 사용하여 주머니에 수화기를 부착할 수 있습니다. 수화기 뒷면에 클립을 부착하십시오.

#### 클립을 부착하려면...

- > 수화기 양쪽 측면의 홈에 플랩 두 개를 밀어 내립니다.
- > 수화기 맨 위에서 4.5cm 지점에 클립이 오면 찰칵 소리를 내며 제 자리에 들어갑니다. 수화기 양쪽 측면에 클립이 제대로 부착되어 있는지 확인합니다.

#### 클립을 분리하려면

- > 왼쪽 플랩(B)을 왼쪽으로 당겨 평평한 쪽에 오게 합니다.
- > 왼쪽 플랩이 홈에서 빠져 나오면 클립을 뒤로 당깁니다. 수화기가 클립에 긁히지 않도록 주의하십시오.

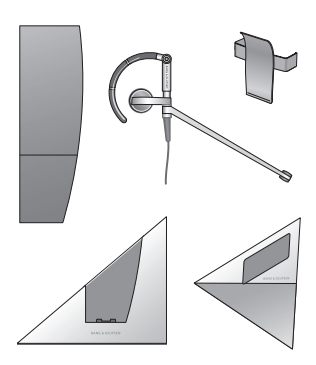

BeoCom 1에는 그림에 나온 Bang & Olufsen 액세서리인 추가 수화기, EarSet 1 Home, 클립, 테이블 충전기, 벽걸이 충전기만 사용할 수 있습니다. BeoCom 6000 받침대 또는 충전기와 BeoCom 1을 함께 사용하지 마십시오.

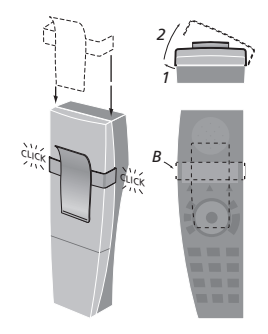

>> 시작하기

# 수화기 디스플레이

| Я.  | Redial list    | •              | 디스플레이를 열고                                |                                  |
|-----|----------------|----------------|------------------------------------------|----------------------------------|
|     |                |                | ОК                                       | 수화기가 대기 중일 때 이 버튼을 누릅니다.         |
| ۹.  | Caller ID list | •              |                                          |                                  |
|     |                |                | Ô                                        | 휠을 돌려 디스플레이에서 옵션을 봅니다.           |
| ۹.  | Delete lists   | •              |                                          |                                  |
|     |                |                | ОК                                       | 버튼을 눌러 옵션을 선택합니다.                |
| ۹.  | Lock keypad?   | •              |                                          |                                  |
|     |                |                | 메인 메뉴의 옵션                                |                                  |
| ۹.  | Silence?       | •              | - Redial list… 발신 통                      | 통화 목록을 확인합니다. 26페이지를             |
|     |                |                | 참조하십시오.                                  |                                  |
| ۹.  | Battery status | •              | - Caller ID list… 수신                     | <u> 1</u> 한 통화 목록을 확인합니다. 28페이지를 |
|     |                |                | 참조하십시오.                                  |                                  |
| ۹.  | Settings       | (b)            | - Delete lists… 발신자 ID 및 재다이얼 목록을 삭제합니다. |                                  |
|     |                |                | 30페이지를 참조하십                              | 되시오.                             |
|     |                |                | - Lock keypad?… 수                        | 화기 키패드를 잠급니다. 21페이지를             |
|     |                |                | 참조하십시오.                                  |                                  |
| Я.  | 3 new calls    | •              | - <i>Silence?</i> … 수화기                  | 벨소리 및 배터리 경고를 무음으로 설정합니다         |
|     | View?          |                | 22페이지를 참조하십                              | 되시오.                             |
|     |                |                | - Battery status… 바                      | 터리 충전 수준을 확인합니다. 17페이지를          |
| Л∦  | 통화 정보를 보기      | 지 <i>않고 메인</i> | 참조하십시오.                                  |                                  |
| ₽∥- | 뉴를 불러오려면       | 휠을 돌리기만        | - Settings… 기능을 분                        | 켜고 조정하거나 끕니다. 53페이지를             |
| ōŀł | 면 됩니다.         |                | 참조하십시오.                                  |                                  |

#### 받지 않은 새 통화 표시

수화기 대기 상태에서, 걸려왔지만 받지 않은 통화가 디스플레이에 표시됩니다. 이 메뉴는 통화를 확인하고 발신자 ID 목록으로 통화 정보를 이동하면 사라집니다. 주 회선(36페이지 참조)을 설정한 경우에는 이 회선으로 걸려온 새 통화만 표시됩니다. 주 회선을 설정하지 않은 경우에는 두 회선의 통화가 모두 표시됩니다.

#### '3 new calls'가 디스플레이에 나타나면...

| ОК              | 버튼을 눌러 새 통화의 번호와 시간, 날짜를 |
|-----------------|--------------------------|
| 2:5551212       | 확인합니다. 전화번호부에 이름을 저장해둔   |
| Sep 12 10:00 AM | 경우에는 번호 대신 이름이 표시됩니다.    |

○ 휠을 돌려 다른 통화를 봅니다.

C 새 통화를 모두 확인한 다음에는 C를 눌러 메뉴에서 나갑니다.

#### 디스플레이에 나타난 문제 해결 – Alert 메뉴

최적의 전화 사용에 방해가 되거나 영향을 미치는 조건이 있으면, 수화기가 대기 상태일 때 디스플레이에 *Alert*이 나타나며 이 조건이 지속되는 동안 표시가 남아 있습니다.

#### 디스플레이에 'Alert' 이 나타나면...

| ОК            | 버튼을 눌러 경고의 원인을 확인합니다.              |   |
|---------------|------------------------------------|---|
| The clock has |                                    |   |
| not been set  |                                    |   |
| C             | 휠을 돌려 다른 조건이 적용되는지 확인합니다.          | • |
| ОК            | 가능한 경우에는 버튼을 눌러 해당 설정을             |   |
| Set time      | 조정할 수 있습니다.                        | 4 |
| 11:20 AM      |                                    |   |
| О<br>ок       | 휠을 돌려 설정을 조정하고 OK를 눌러 이를<br>저장합니다. |   |

#### 대기 상태에서 나타날 수 있는 메시지 - 요약

| 1:Living room<br>Oct 24 8:50 AM  | 수화기가 대기 상태이며 회선 1이 선택되어<br>있는 일반적인 디스플레이입니다.                         |
|----------------------------------|----------------------------------------------------------------------|
| Register<br>handset to base?     | 받침대에 수화기를 등록하지 않았습니다. OK를<br>눌러 최초 설치 절차를 시작하십시오.                    |
| Alert View?                      | 위에 표시된 설명을 참조합니다.                                                    |
| 2 new calls View?                | 받지 않은 통화 2건이 있습니다. 자세한 내용은<br>반대쪽 페이지를 참조하십시오.                       |
| 1:Living room<br>Silenced        | 수화기가 무음으로 설정되어 있습니다.                                                 |
| 1:Line is busy<br>Oct 24 8:50 AM | 1번 회선이 통화 중입니다. 통화에 '끼어들려면'<br>/<br>를 누른 후 OK를 누르십시오.                |
| 1:Line on hold<br>Oct 24 8:50 AM | 다른 수화기에서 1번 회선에 통화를 보류해놓고<br>있습니다. 사용 중인 수화기로 통화를 이전하려면<br>/를 누르십시오. |

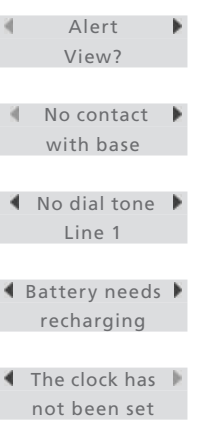

경고를 보지 않고 메인 메뉴를 불러오려면 휠을 돌리기만 하면 됩니다.

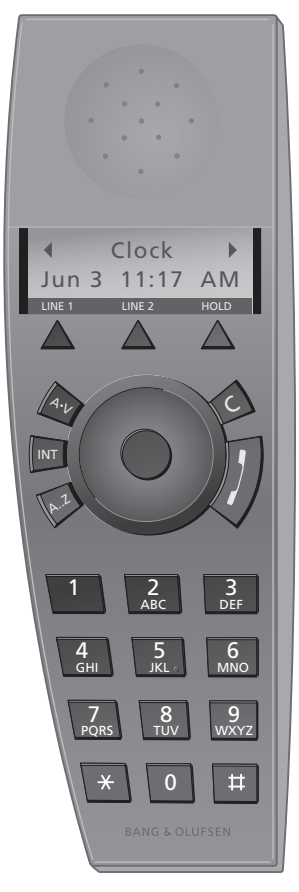

*수화기 사용 중에는 디스플레이에* – 길게 눌러 기능을 종료합니다. 조명이 켜집니다.

# 수화기 키

# LINE 1

## **1 INF 2**

- 새 통화에 사용할 회선을 선택합니다.
- 다른 회선으로 통화를 전화합니다.
- 보류 중인 통화를 재개합니다.

#### HOLD

통화를 보류합니다.

#### $\bigcirc$

- 휠을 돌려 전화번호부, 재다이얼 목록, 발신자 ID 목록, 수화기 메뉴 시스템을 검색합니다.
- 통화 상태에서 휠을 돌리면 볼륨을 조절할 수 있습니다.

#### OK (휠 중앙부)

- 디스플레이에서 항목 또는 선택사항을 수락, 저장합니다.
- 전화 상태에 따라. OK를 누르면 전화번호를 입력하는 숫자 키. 휠을 돌려 확인할 수 있는 추가 기능이나 옵션에 액세스할 수 있습니다.
- 버튼을 길게 눌러 수화기를 끄고 전화번호를 사용합니다. 한 번 눌러 다시 켭니다.

## С

- 가장 최근 키 입력을 지웁니다.

# 통화록 시작하고 종료합니다

# Δ.٧

Bang & Olufsen 오디오 또는 비디오 시스템의 볼륨을 조절합니다.

#### INT

버튼을 눌러 내부 수화기를 호출할 수 있습니다. 그런 다음 휠을 돌려 수화기 목록을 확인하거나 수화기 번호(1~8)를 눌러 수화기를 선택할 수 있습니다.

## A...Z

전화번호부에 액세스합니다. 전화번호부에 이름과 번호를 지정하는 데 사용할 수도 있습니다.

#### 0 – 9

#### \*♯

착신 전환과 다른 자동 서비스에

# 배터리 상태

디스플레이의 배터리 표시등은 수화기 배터리의 충전 상태를 보여줍니다. 배터리 충전이 필요하면 디스플레이에 자동으로 표시되며 수화기에서 경고음이 들립니다.

#### 배터리 상태를 표시하려면...

OK

 $\bigcirc$ 

ОК

Battery status

수화기가 대기 중일 때 이 버튼을 누릅니다.

*Battery status*가 표시될 때까지 휠을 돌리고 OK를 누릅니다. 현재 충전 수준이 디스플레이에 나타납니다.

# 배터리 교체

배터리를 분리하려면...

- > 가볍게 누르면서 밀어 배터리 덮개를 떼어냅니다.
- > 배터리를 분리하고 배터리 플러그를 뽑습니다.

새 배터리를 넣으려면...

- > 그림과 같이 배터리 플러그(A)를 삽입하고 배터리와 코드를 정리합니다.
- > 배터리 덮개를 교체할 때에는 탭과 슬롯이 덮개 상단 및 하단에 딱 들어 맞도록 하십시오.

수화기의 배터리를 새 배터리로 교체하는 경우에는 새 배터리와 함께 제공된 지침을 참조하십시오.

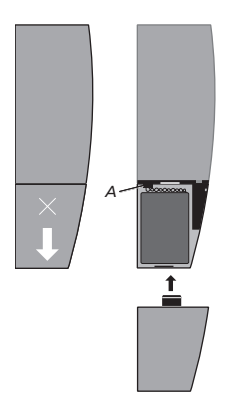

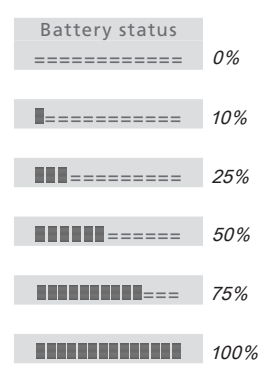

# 일상적인 사용

#### 전화 걸고 받기, 20

- 전화 걸기
- 전화 받기
- 수신 통화 벨소리 무음 설정

**수화기 키패드 잠그기**, 21

수화기 벨소리 및 배터리 경고 무음 설정, 22

볼륨 및 마이크, 23

통화 후 번호 저장, 24

전화번호부 검색 및 전화 걸기, 25

#### 재다이얼 및 발신자 ID 목록, 26

- 재다이얼 사용
- 발신자 ID 사용
- 발신자 ID 및 재다이얼 목록의 내용 지우기

이 장에서는 전화 걸기와 받기, 통화 후 전화번호부에 번호 저장하기, 발신자 ID 및 재다이얼 목록 사용하기 등 기본적이며 일상적인 BeoCom 1 사용 방법을 설명합니다. 36페이지의 내용과 같이 발신 통화에 주 회선을 선택한 경우, 를 누르면 이 회선에 액세스하게 됩니다. 주 회선을 선택하지 않은 경우에는 마지막으로 발신에 사용한 회선에 액세스하게 됩니다.

헤드셋을 연결한 경우에는 충전기에 수화기를 놓아도 진행 중인 통화가 끊기지 *않습니다.* 이러한 방식으로 통화를 하면서 수화기를 충전할 수 있습니다.

전화번호부에 저장해두지 않은 번호와의 통화를 끊을 때 디스플레이에 메시지가 나타납니다. 자세한 내용은 24페이지 *통화 후 번호 저장*을 참조하십시오.

번호를 입력하기 전에 송신음을 들으려면 **/**를 누르십시오.

# 전화 걸고 받기

BeoCom 1의 기는 통화를 시작하고 끝내는 데 사용합니다. 통화 중인 상태에서는 전화기에 사용 중인 회선, 통화 시간, 상대방 번호 또는 이름이 표시됩니다. 전화를 받지 않으려면 벨소리를 무음으로 설정할 수 있습니다.

| 전화를 걸려면       |                                               |
|---------------|-----------------------------------------------|
| 1:Living room | 발신 통화의 현재 회선이 디스플레이에                          |
| LINE 2        | 나타납니다. 다른 회선을 사용하려면 적절한                       |
| 2:Living room | 회선 키를 누르십시오.                                  |
|               |                                               |
| 0 – 9         | 전화번호를 입력합니다.                                  |
| 2:5551234567_ |                                               |
|               |                                               |
| 0             | 숫자를 정정하려면 휠을 돌려 잘못된 자리에                       |
| 2:5551234567  | 커서를 놓고 C를 눌러 삭제합니다.                           |
| c             |                                               |
|               |                                               |
| 1             | 버튼을 눌러 전화를 겁니다. 통화 시간이                        |
| 2:David Jones | 표시됩니다. 전화번호부에 이름이 있는                          |
| Time: 0:19    | 경우에는 이름이 함께 표시됩니다                             |
|               |                                               |
| 7             | 버트윽 눅러 통하륵 마치니다. 수하기를                         |
| /             | 축적기에 옥려 높아도 통하가 끝난니다                          |
|               |                                               |
| 저하르 반이거며      |                                               |
|               | 버트은 누려 저하를 받습니다                               |
| 2:David Jones |                                               |
| EEE1224E67    |                                               |
| 5551254507    |                                               |
| 1             | 비트은 누리 토치르 마치니다. 스히기르                         |
| /             | 비는글 걸다 중외를 비입니다. 구외기를<br>초전기에 오려 노이트 토하기 끝나다다 |
|               | 중연기에 들며 좋아도 중와가 트립니다.                         |
| 스키기이 베ㅅ기르 ㅁ?  | 2 ~ ㅋ 서저ㅋㅋ머                                   |
| 구와기의 별소리를 구함  | <u>ㅋ~노 열양야려면</u><br>- 비트오 드기 소시 트립이 베소기로 모오으크 |

C 버튼을 눌러 수신 통화의 벨소리를 무음으로 설정합니다. 발신자가 전화를 끊을 때까지 수화기의 상태 표시등이 깜박입니다.

# 수화기 키패드 잠그기

주머니에 수화기를 넣어둘 때와 같이 키를 잘못 누르지 않도록 수화기 키패드를 잠글 수 있습니다. 수화기 키패드를 잠근 상태에서도 전화를 받을 수는 있지만 전화를 걸려면 키패드 잠금을 풀어야 합니다. Settings 메뉴에서도 자동 잠금 기능을 켜거나 끌 수 있습니다. 자세한 내용은 50페이지를 참조하십시오.

## 수화기 키패드를 잠그려면...

|     | ОК                      |   | 수화기가 대기 중일 때 이 버튼을 누릅니다.                                                                     |
|-----|-------------------------|---|----------------------------------------------------------------------------------------------|
|     | Redial list             | • |                                                                                              |
| •   | C<br>Lock keypad?<br>OK | Þ | <i>Lock keypad?</i> 가 표시될 때까지 휠을<br>돌리고 OK를 누릅니다. <i>Keypad locked</i> 가<br>디스플레이에 잠시 나타납니다. |
| Key | /pad locked             |   |                                                                                              |

#### 수화기 키패드 잠금을 해제하려면...

| ОК       |        |      | 버튼을 눌러 키패드 잠금을 해제할 수 있습니다.    |  |
|----------|--------|------|-------------------------------|--|
|          | Unlock |      | Unlock – No?가 디스플레이에 나타납니다.   |  |
| <u>ا</u> | No?    | - F  |                               |  |
|          | 0      |      | Unlock - Yes?가 표시될 때까지 휠을 돌리고 |  |
|          | Unlock |      | OK를 누릅니다.                     |  |
| ۰.       | Yes?   | - 16 |                               |  |
|          | ОК     |      |                               |  |

# 수화기 벨소리 및 배터리 경고 무음 설정

회의 중이거나 낮잠을 즐길 때와 같이 방해를 받고 싶지 않은 상황에서는 수화기 벨소리를 무음으로 설정할 수 있습니다. 수화기를 무음으로 설정한 동안에는 벨소리가 꺼지지만 수신 통화는 New calls 메뉴에 등록됩니다. 14페이지를 참조하십시오.

#### 수화기 벨소리를 무음으로 설정하려면...

|               | OK            | _ | 버튼을 눌러 메인 메뉴를 불러옵니다.                                                           |
|---------------|---------------|---|--------------------------------------------------------------------------------|
| 1             | Redial list   | • |                                                                                |
| 4             | C<br>Silence? | • | <i>Silence?</i> 가 표시될 때까지 휠을 돌리고 OK를<br>누릅니다. <i>Silence selected</i> 가 디스플레이에 |
|               | ОК            |   | 잠시 나타나며, 수화기가 대기 상태로                                                           |
| Silence       |               |   | 돌아가면서 Silenced로 변경됩니다.                                                         |
| sel           | ected         |   |                                                                                |
|               |               |   |                                                                                |
| 1:Living room |               |   |                                                                                |
| S             | Silenced      |   |                                                                                |

#### 수화기 벨소리를 다시 켜려면...

|          | ОК           |   | 버튼을 눌러 벨소리를 다시 켤 수 있습니다.          |
|----------|--------------|---|-----------------------------------|
| ۹.       | Silence off? | • | Silence off?가 디스플레이에 나타납니다.       |
|          | ок           |   | OK를 누릅니다. 벨소리가 다시 켜집니다.           |
| Sil      | ence off     |   | Silence off - selected가 디스플레이에 잠시 |
| selected |              |   | 나타나며 수화기가 대기 상태로 돌아갑니다.           |
|          |              |   |                                   |

1:Living room Oct 24 12:15 PM

# 볼륨 및 마이크

통화를 하는 동안 휠을 돌려 볼륨 수준을 조절할 수 있습니다. 같은 방에 다음 번에 볼륨을 조절할 때까지 있는 사람과 나누는 대화를 통화 상대방이 듣지 않도록 하려면 마이크를 선택한 볼륨 설정이 이후 모든 끌 수 있습니다.

수화기 볼륨을 높이거나 낮추려면...

|   | Ô      |   | 휠을 돌려 수화기 볼륨을 조절합니다. |
|---|--------|---|----------------------|
|   | Volume |   |                      |
| • |        | • |                      |

통화 중에 마이크를 켜거나 끄려면...

버튼을 눌러 옵션을 봅니다.

|    | 0         |    | Mic. off?가 디스플레이에 나타날 때까지 휠을 |
|----|-----------|----|------------------------------|
| ٠. | Mic. off? | 10 | 돌립니다.                        |

| OK             | OK를 누릅니다. <i>Microphone off</i> 가 |  |
|----------------|-----------------------------------|--|
| Microphone off | 디스플레이에 나타나며 수화기 신호음이              |  |
|                | 짧게 울리면서 마이크가 다시 켜집니다.             |  |

ОК 마이크를 켜려면 OK를 두 번 누릅니다.

ок

ок

통화에 적용됩니다. 가장 높은 두 수준으로 설정한 경우는 예외입니다.

수화기에 헤드셋을 연결한 경우에는 마이크를 꺼도 전화기에서 신호음이 들리지 않습니다.

전화번호부 항목을 쉽게 찾는 몇 가지 방법을 준비했습니다.

Mary & Robert

# 통화 후 번호 저장

전화번호부에 번호가 없는 경우에는 통화를 마친 후 전화번호부에 번호를 저장할 것인지 묻는 메시지가 표시됩니다. 번호와 함께 이름을 입력할 수도 있습니다.

| B&O Michael         | 통화가 끝나면              |                             |  |
|---------------------|----------------------|-----------------------------|--|
| L Jane              | 1:5551234567         | 디스플레이에 번호가 표시되며 전화번호부에      |  |
|                     | Enter name?          | 이를 저장할 것인지 묻는 메시지가 표시됩니다.   |  |
| - 성이 같은 부부의 경우 알파벳  |                      | 발신자 ID 정보로 이름이 수신된 경우에는 이   |  |
| 순으로 성이 아닌 이름을 먼저    |                      | 이름이 표시됩니다.                  |  |
| 입력하십시오.             |                      |                             |  |
| - 동료 이름을 입력할 때에는 회사 | ОК                   | OK를 눌러 번호를 저장합니다. 이름이 있으면   |  |
| 이름을 먼저 넣으십시오.       |                      | 함께 저장됩니다. 그렇지 않으면           |  |
| - 자녀들의 친구 이름은 자녀의   |                      |                             |  |
| 이니셜부터 넣은 후에         | 0                    | 휠을 돌려 이름에 해당하는 문자를 선택합니다.   |  |
| 입력하십시오.             | "rest"               | 대소문자를 모두 사용할 수 있습니다.        |  |
|                     | ABCDEFGHIJKLM        |                             |  |
| 이름을 '입력' 한 후 AZ 키를  |                      |                             |  |
| 누르면 이름과 번호를 빨리 저장할  | ОК                   | OK를 눌러 선택한 문자를 저장합니다 대문자를   |  |
| 수 있습니다              | D                    | 저장하면 자동으로 커서가 소문자로          |  |
|                     | ~_<br>&′ - / ♦ abcde | 이동합니다                       |  |
|                     |                      |                             |  |
|                     | David Jones          | 이름 '입력' 윽 마친니다              |  |
|                     | fahiiklmnonars       |                             |  |
|                     | ginjkimopqi s        |                             |  |
|                     | 0 – 9                | 숫자를 입력하려면 숫자 키를 누릅니다.       |  |
|                     |                      |                             |  |
|                     | Ô                    | 휠을 돌려 ♦ 기호 밑으로 커서를 옮깁니다.    |  |
|                     | David Jones_         | Store entry?가 디스플레이에 나타납니다. |  |
|                     | ◀ Store entry? ▶     |                             |  |
|                     |                      |                             |  |
|                     | ОК                   | OK를 눌러 이름과 번호를 저장합니다.       |  |
|                     | David Jones          |                             |  |
|                     | Stored               |                             |  |
|                     |                      |                             |  |

# 전화번호부 검색 및 전화 걸기

전화기를 사용하지 않을 때에는 휠을 돌려 전화번호부에서 전체 이름 목록을 직접 검색할 수 있습니다.

# 전화기를 사용하지 않을 때...

| 신와기글 사장에서 않글      | щ                         |  |
|-------------------|---------------------------|--|
| 0                 | 휠을 돌려 전화번호부를 검색하고 🎜를 눌러   |  |
| David Jones       | 전화를 겁니다. 이 방법은 전화번호부에 항목이 |  |
| 5551212           | 매우 적을 때 가장 빠릅니다.          |  |
| 1                 |                           |  |
| AZ                | 전화번호부에 항목이 많은 경우에는 AZ를    |  |
| First letter:     | 눌러 액세스하십시오. 디스플레이에 나타나는   |  |
| <u>A</u> BDEFHIK  | 문자는 전화번호부 항목의 첫자입니다.      |  |
| _                 |                           |  |
| 0                 | 휠을 돌려 첫자를 선택합니다.          |  |
| First letter:     |                           |  |
| AB <u>D</u> EFHIK |                           |  |
|                   |                           |  |
| ОК                | 버튼을 눌러 선택한 문자로 시작하는 이름을   |  |
| Dan Smith         | 검색할 수 있습니다.               |  |
| 5551234           |                           |  |
|                   |                           |  |
| $\circ$           | 휠을 돌려 이름을 검색합니다.          |  |
| David Jones       |                           |  |
| 5551212           |                           |  |
|                   |                           |  |
| 1                 | 버튼을 눌러 전화를 겁니다.           |  |

전화번호부의 재다이얼 목록에서 전화번호를 직접 저장할 수 재다이얼 및 발신자 ID 번호 *저장*을 참조하십시오.

재다이얼 목록은 수화기를 '공용' 으로 설정해둔 경우에만 공용으로 사용할 수 있습니다. 자세한 내용은 49페이지 '개인용' *또는 '공용' 으로 수화기 설정*을 참 조하십시오.

# 재다이얼 사용

재다이얼 기능에는 최근에 전화를 건 번호 24개를 저장할 수 있습니다. 전화를 건 번호 외에도 시간, 날짜, 통화 시간을 확인할 수 있습니다. 있습니다. 자세한 내용은 42페이지 전화번호부에 이름을 입력해둔 경우에는 번호 대신 이 이름이 표시됩니다. 내부 통화는 재다이얼 목록에 등록되지 않습니다.

#### 재다이얼 목록에서 전화를 걸려면...

수화기가 대기 중일 때 이 버튼을 누릅니다. OK Redial list ОК OK를 눌러 목록에 액세스합니다. 1:David Jones Dec 12 9:00 AM  $\bigcirc$ 휰을 돌려 이름 또는 번호를 선택합니다. 1:John Smith Dec 10 11:51 AM 1 버튼을 눌러 통화합니다. 선택한 발신 통화로 통화 정보를 확인하려면... 버튼을 눌러 옵션을 봅니다. OK 1:David Jones Call? Þ  $\bigcirc$ Details?가 디스플레이에 나타날 때까지 휠을 1:David Jones 돌립니다. Details? Þ ОК OK를 누릅니다. 전화번호 및 통화 시간이 표시됩니다. 1:5554321 Time: 1:02:14

| 특정 재다이얼 번호를     | 목록에서 지우려면                  | 36페이지의 설명과 같이 주 회선을 |
|-----------------|----------------------------|---------------------|
| ОК              | 수화기가 대기 중일 때 이 버튼을 누릅니다.   | 선택해둔 경우에는 주 회선에서    |
| Redial list     |                            | 통화한 내역만 재다이얼 목록에    |
|                 |                            | 표시됩니다. 다른 회선에서 통화한  |
| ОК              | 버튼을 눌러 목록에 액세스합니다.         | 내역을 확인하려면 해당 회선 키를  |
| 1:David Jones   |                            | 누르십시오. 주 회선을 선택하지   |
| Dec 12 9:00 AM  |                            | 않은 경우에는 두 회선의 통화가   |
|                 |                            | 모두 재다이얼 목록에 표시됩니다.  |
| O I             | 휠을 돌려 이름 또는 번호를 선택합니다.     |                     |
| 1:John Smith    |                            |                     |
| Dec 10 11:51 AM |                            |                     |
|                 |                            |                     |
| ОК              | 버튼을 눌러 옵션을 봅니다.            |                     |
| 1:John Smith    |                            |                     |
| Call?           |                            |                     |
|                 |                            |                     |
| O               | Delete?가 디스플레이에 나타날 때까지 휠을 |                     |
| 1:John Smith    | 돌립니다.                      |                     |
| Delete?         |                            |                     |
|                 |                            |                     |
| ОК              | OK를 눌러 선택한 항목을 삭제합니다.      |                     |
| 1:John Smith    |                            |                     |

Deleted

통한 발신자 ID 서비스가 필요합니다.

전화번호부의 발신자 ID 목록에서 전화번호를 직접 저장할 수 있습니다. 자세한 내용은 42페이지 발신자 ID 목록에서 전화를 걸려면... 재다이얼 및 발신자 ID 번호 *저장*을 참조하십시오.

발신자 ID 서비스에 가입했지만 발신자 정보를 사용할 수 없는 경우는 전화 회사에서 몇 가지 이유 중 하나로 정보를 제공하지 않았기 때문입니다. 전화가 걸려올 때 디스플레이에 다음과 같은 메시지가 나타납니다.

- 'Private caller' ··· 목록에 없는 번호에서 전화가 왔습니다.
- 'Unavailable' … 서비스 제공업체에서 지원하지 않는 발신자 ID입니다.
- 'Incoming call' … 다른 이유로 정보를 사용할 수 없습니다.

# 발신자 ID 사용

이 기능을 사용하려면 전화 회사를 최근에 통화한 24건의 번호가 발신자 ID 목록에 저장됩니다. 번호와 함께 전화번호부에 이름이 저장된 경우에는 전화 회사에서 발신자 ID 정보를 제공한 경우에도 이 이름이 표시됩니다. ID 번호는 가장 최근 통화에 한해 회선당 한 번만 저장됩니다. 발신자 ID 목록에는 전화를 건 통화 상대와 전화번호, 통화 시간에 대한 정보가 표시됩니다.

| ОК                  | 수화기가 대기 중일 때 이 버튼을 누릅니다.               |
|---------------------|----------------------------------------|
| Redial list 🕨       |                                        |
| O                   | Caller ID list가 디스플레이에 나타날 때까지         |
| Caller ID list      | 윌을 돌립니다.                               |
| ок                  | 버튼을 눌러 목록에 액세스합니다.                     |
| 1:David Jones       |                                        |
| Dec 12 9:00 AM      |                                        |
| C                   | 휠을 돌려 이름 또는 번호를 선택합니다.                 |
| 1:John Smith        |                                        |
| Dec 10 11:51 AM     |                                        |
| 1                   | 버튼을 눌러 통화합니다.                          |
| 니데윈 ㅅ 니 ㅌ ᅴ ㄱ ㅌ     | 리 되니르 치이브 기머                           |
| 한택한 구신 동화도 중:<br>OK | <i>와 '8도를 확인하더면</i><br>버튼을 눌러 옵션을 봅니다. |
| 1:David Jones       |                                        |
| Call?               |                                        |
|                     |                                        |
| C                   | Details?가 디스플레이에 나타날 때까지 휠을            |
| 1:David Jones       | 돌립니다.                                  |
| Details?            |                                        |
|                     |                                        |
| OK                  | OK를 누릅니다. 전화를 받지 않은 경우에는               |
| 1:5554321           | 선화면오와 시노 외수가 표시됩니다. 동화에                |
| Calls: 10           | 성공한 경구에는 선화번호와 통화 시간이<br>표시됩니다.        |
|                     |                                        |

| 특정 발신자 ID 번호를 불   | 목록에서 지우려면                              | 36페이지의 설명과 같이 주 회선을<br>선택해둔 경우에는 주 회선에서<br>받은 내역만 발신자 ID 목록에<br>표시되니다. 다른 회서에서 방은 |
|-------------------|----------------------------------------|-----------------------------------------------------------------------------------|
| OK<br>Rodial list | 버튼을 눌러 메인 메뉴를 물러옵니다.                   |                                                                                   |
| Neulailist F      |                                        |                                                                                   |
| C                 | <i>Caller ID list</i> 가 디스플레이에 나타날 때까지 | 내역을 확인하려면 해당 회선 키를                                                                |
| Caller ID list    | 휠을 돌립니다.                               | 누르십시오. 주 회선을 선택하지                                                                 |
|                   |                                        | 않은 경우에는 두 회선으로 들어온                                                                |
| ОК                | 버튼을 눌러 목록에 액세스합니다.                     | 전화가 모두 발신자 ID 목록에                                                                 |
| 1:David Jones     |                                        | 표시됩니다.                                                                            |
| Dec 12 9:00 AM    |                                        |                                                                                   |
|                   |                                        |                                                                                   |
| C                 | 휠을 돌려 이름 또는 번호를 선택합니다.                 |                                                                                   |
| 1:John Smith      |                                        |                                                                                   |
| Dec 10 11:51 AM   |                                        |                                                                                   |
|                   |                                        |                                                                                   |
| ОК                | 버튼을 눌러 옵션을 봅니다.                        |                                                                                   |
| 1:John Smith      |                                        |                                                                                   |
| Call?             |                                        |                                                                                   |
| ~                 |                                        |                                                                                   |
| 0                 | Delete?가 디스플레이에 나타날 때까지 휠을             |                                                                                   |
| 1:John Smith      | 돌립니다.                                  |                                                                                   |
| Delete?           |                                        |                                                                                   |

| ОК           | OK를 눌러 선택한 항목을 삭제합니다. |
|--------------|-----------------------|
| 1:John Smith |                       |
|              |                       |

Deleted

Delete?

# 발신자 ID 및 재다이얼 목록의 내용 지우기

예를 들어, 하루 통화 회수가 많으며 그 날 걸거나 받은 통화 정보만을 보관하고 싶은 사용자는 발신자 ID 목록이나 재다이얼 목록의 내용을 모두 지우는 것이 유용할 수 있습니다.

목록에서 내용을 지우려면...

|    | ОК             |   | 버튼을 눌러 메인 메뉴를 불러옵니다.                        |
|----|----------------|---|---------------------------------------------|
| 1  | Redial list    |   |                                             |
|    |                |   |                                             |
|    | C              |   | Delete lists가 디스플레이에 나타날 때까지                |
| ۹. | Delete lists   | • | 휠을 돌리고 OK를 누릅니다.                            |
|    | ОК             |   |                                             |
|    |                |   |                                             |
|    | 0              |   | 36페이지의 설명에 따라 주 회선을 설정해둔                    |
| ۹. | Line 1         | • | 경우에는 휠을 돌려 <i>Line 1</i> 또는 <i>Line 2</i> 를 |
|    | OK             |   | 선택하고 OK를 누릅니다. 그렇지 않으면                      |
|    |                |   |                                             |
|    | 0              |   | ···휠을 돌려 Caller ID list 또는 Redial list를     |
| ۹. | Caller ID list | • | 선택하고 OK를 눌러 선택한 목록의 내용을                     |
|    | ОК             |   | 삭제합니다.                                      |
|    |                |   |                                             |

'개인용' 으로 설정한 수화기에서 발신자 ID 또는 재다이얼 목록의 내용을 삭제하면 이 수화기에서만 목록이 삭제됩니다. '공용'으로 설정한 수화기에서 목록의 내용을 삭제하면 시스템의 모든 공용 수화기에서 목록이 삭제됩니다! 자세한 내용은 49페이지 *개인용 또는 공용으로 수화기 설정*을 참조하십시오.

# 2회선 사용

#### 두 통화 전환, 32

- 다른 회선의 통화
- 같은 회선에서 통화 통화 대기
- **다자 통화**, 34
  - 2회선 다자 통화
  - 1회선 다자 통화 3자 통화

주 회선 선택, 36

BeoCom 1은 회선당 2개씩 동시에 4개의 통화를 처리할 수 있도록 제작된 2회선 전화기입니다.

2회선 시스템의 또 다른 장점은 사적인 통화와 업무 관련 통화를 분리해 받고 싶은 경우와 같은 특정 목적으로 각 회선을 지정하는 자유를 누릴 수 있다는 점입니다. 주 회선을 선택하면 이렇게 할 수 있습니다. 주 회선을 선택하면 별도의 발신자 ID 및 재다이얼 목록을 보관할 수도 있습니다.

이 장에서는 통화 전환, 통화 보류, 다자 통화 또는 3자 통화 연결, BeoCom 1 주 회선 선택 방법 등을 설명합니다.

양쪽 회선에 동시에 수신 통화가 있는 경우에는 전화를 받기 전에 회선 키를 눌러 회선을 선택할 수 있습니다.

3분 이상 통화 보류 상태를 유지하면 30초마다 수화기에 신호음이 울리면서 통화가 보류되어 있음을 알려줍니다. 보류 중인 통화는 10분 뒤에 자동으로 끊깁니다.

수화기를 충전기에 놓아도 보류 중인 통화가 끊기지는 않습니다.

# 다른 회선으로 통화 전환

BeoCom 1을 사용하면 별도 회선에서 동시에 통화를 처리할 수 있습니다. 어떤 회선이 활성 상태인지, 다른 회선의 통화가 보류 중인지 디스플레이에 표시됩니다.

#### 별도 회선에서 두 개의 동시 통화를 처리하려면...

| 1:John Smith  | 1번 회선에서 통화 중입니다.           |
|---------------|----------------------------|
| Time: 0       | :35                        |
|               |                            |
| 2:David Jones | 한 풀 꺽인 벨소리가 수화기 라우드스피커에    |
| 5551212       | 들리면서 2번 회선에 전화가 왔다는 메시지가   |
|               | 디스플레이에 표시됩니다.              |
|               |                            |
| HOLD          | 버튼을 눌러 진행 중인 통화를 보류합니다.    |
| 2:David Jone  | s 이 예에서, 디스플레이는 1번 회선에 통화가 |
| 5551212       | 보류 중이며 2번 회선으로 전화가 왔다는     |
|               | 뜻입니다. 걸려온 전화를 받기 전에 진행 중인  |
|               | 통화를 끊으려면 이 단계를 건너 뛰십시오.    |
|               |                            |
| LINE 2        | 2번 회선으로 걸려온 전화를 받습니다.      |
| ,             |                            |
|               | 버튼을 눌러 통화를 마집니다.           |
|               | 그가 같은 지지된 한다 가르니 가 나르 주었   |
| LINE 1        | 그던 나눔 적절한 외선 키늘 물러 모듀 중인   |
|               | 농와늘 새개압니나.                 |

# 같은 회선에서 통화 전환 - 통화 대기

OK 키를 눌러 통화를 보류하고 걸려온 전화를 받거나 두 통화 사이를 전환합니다. 이러한 방식으로 통화를 보류하려면 전화 회사에 기본적인 통화 대기 서비스를 신청해야 합니다.

| 같은 회선에서 두 개의 동시 통화를 처리하려 | <i>₽</i> |
|--------------------------|----------|
|--------------------------|----------|

| 1:John Smith  | 1번 회선에서 통화 중입니다.           |
|---------------|----------------------------|
| Time: 0:35    |                            |
|               |                            |
| 1:David Jones | 수화기 신호음이 울리면서 같은 회선으로 전화가  |
| Answer?       | 왔다는 메시지가 디스플레이에 표시됩니다.     |
|               |                            |
| с             | 걸려온 전화를 받지 않으려면 이 버튼을      |
|               | 누릅니다 그렇지 않으면               |
|               |                            |
| ОК            | 받고 있던 전화를 보류하고 걸려온 전화를     |
| 1:John Smith  | 받으려면 이 버튼을 누릅니다. 먼저 하던 통화가 |
| 1:David Jones | 항상 디스플레이 위쪽에 나타납니다.        |
|               |                            |
| ОК            | 버튼을 눌러 통화를 전환할 수 있습니다.     |
| 1:John Smith  |                            |
| 🔹 Flash? 🕨    |                            |
|               |                            |
| ОК            | 버튼을 눌러 통화를 전환합니다.          |
| _             |                            |
| ;             | 버튼을 눌러 통화를 마칩니다.           |

# 2회선 다자 통화

1번 회선과 2번 회선에서 동시에 통화 중일 때 통화를 연결하여 다자 통화를 할 수 있습니다.

#### 두 회선으로 동시에 통화 중일 때...

| 🛛 1:John Smith | 회선 1에서 진행 중인 통화와 회선 2로 걸려온 |
|----------------|----------------------------|
| Time: 0:35     | 전화가 디스플레이에 표시됩니다.          |

#### 버튼을 눌러 다자 통화를 할 수 있습니다.

# OK I:John Smith

Conference?

#### ок

버튼을 눌러 확인합니다.

#### 1:John Smith 2:David Jones

#### 다자 통화 중 한 통화만 종료하려면...

 LINE 1
 통화를 계속하려는 회선의 회선 키를 누릅니다.

 LINE 2

다자 통화를 마치려면...

1

.. 버튼을 눌러 다자 통화를 마칩니다.

외부에서 다자 통화에 참여한

서비스에 가입하면 이 공용망 문제를 줄일 수 있습니다.

사람은 전화 교환기로부터 멀리

있는 상대방의 소리가 희미하게만 들립니다. 전화 회사의 3자 통화

# 1회선 다자 통화 - 3자 통화

3자 통화를 시작할 때, 첫 번째 통화에는 발신이나 수신 통화 모두를 통화를 동시에 연결하려면 전화 지정할 수 있지만 두 번째 통화는 사용자가 직접 걸어야 합니다. 3자 통화 회사에 해당 회선의 3자 통화 서비스에 대한 자세한 내용은 전화 회사에 문의하십시오.

1번 회선에서 통화 중인 상태에서...

| <b>OK</b><br>1:John Smith |            |    | OK를 누릅니다. <i>Flash?</i> 가 디스플레이에                    | 통화를 사용하려면 3자 통화에서<br>통화를 먼저 시작해야 합니다. |  |
|---------------------------|------------|----|-----------------------------------------------------|---------------------------------------|--|
|                           |            |    | 나타납니다.                                              |                                       |  |
| <u>-</u>                  | Flash?     | •  |                                                     |                                       |  |
|                           |            |    |                                                     |                                       |  |
|                           | ОК         |    | 버튼을 눌러 확인합니다. 진행 중인 통화가<br>보류됩니다.                   |                                       |  |
|                           | 0 – 9      |    | 다이얼을 눌러 3자 통화에서 3자 통화를<br>시도합니다.                    |                                       |  |
| ОК                        |            |    | 세 번째 상대방이 전화를 받으면 OK를                               |                                       |  |
| 1:Da                      | avid Jones |    | 누릅니다. <i>Flash?</i> 가 디스플레이에 나타납니다.                 |                                       |  |
| Elash?                    |            | ×. |                                                     |                                       |  |
|                           |            |    |                                                     |                                       |  |
|                           | ОК         |    | 버튼을 눌러 확인합니다.                                       |                                       |  |
|                           | ОК         |    | 다자 통화를 마치려면 OK를 다시 한 번 눌러                           |                                       |  |
| 1                         | Flash?     |    | 다음 메시지를 표시합니다. <i>Flash?</i>                        |                                       |  |
|                           |            |    |                                                     |                                       |  |
|                           | ОК         |    | 버튼을 눌러 확인합니다. 3자 통화가 끊기면서<br>처음에 하던 통화를 계속할 수 있습니다. |                                       |  |
|                           | 1          |    | 통화를 완전히 마치려면 이 버튼을 누릅니다.                            |                                       |  |

서비스를 신청해야 합니다.

규모가 큰 다자 통화의 일부로 3자

주 회선을 선택하지 않고 None을 선택한 경우에는 발신자 ID 목록 및 재다이얼 목록에 걸고 받은 모든 통화가 들어 있게 됩니다.

# 주 회선 선택

발신 통화에 주 회선을 선택하면 몇 가지 장점이 있습니다. 회선 하나는 개인용으로 다른 회선은 업무용으로 사용하는 등 특정 목적으로 각 회선을 지정할 수 있습니다. 발신자 ID 및 재다이얼 목록도 별도로 사용하게 됩니다. 마지막으로, 주 회선으로 걸려온 받지 않은 새 통화만 표시됩니다.

주 회선을 선택하려면...

| ОК |                                |   | 버튼을 눌러 메인 메뉴를 불러옵니다.                                      |
|----|--------------------------------|---|-----------------------------------------------------------|
| 1  | Redial list                    | • |                                                           |
| 4  | C<br>Settings<br>OK            | Þ | <i>Settings</i> 가 디스플레이에 나타날 때까지 휠을<br>돌리고 OK를 누릅니다.      |
| ٩  | C<br>Primary line<br><b>OK</b> | Þ | <i>Primary line</i> 이 디스플레이에 나타날 때까지<br>휠을 돌리고 OK를 누릅니다.  |
| 4  | C<br>Line 2?                   | Þ | 휠을 돌려 <i>Line 1?, Line 2?</i> 또는 <i>None?</i> 을<br>선택합니다. |
|    | ОК                             |   | 버튼을 눌러 설정을 저장합니다.                                         |

# 고급 작동법

전화번호부에 새 이름 및 번호 입력, 38 전화번호부의 이름 및 번호 삭제, 39 설명합니다. 전화번호부의 이름 및 번호 편집, 40 재다이얼 및 발신자 ID 번호 저장, 42 오디오/비디오 제품의 볼륨 수준 조절, 43 전화번호부에 내선 번호 저장 및 통화, 44

이 장에서는 자주 사용하지 않을 수 있지만 더 유용하고 즐겁게 전화기를 사용할 수 있도록 해주는 BeoCom 1의 고급 기능들을

전화번호부의 항목을 편집하는 방법과 재다이얼 및 발신자 ID 목록에 번호를 저장하는 방법. Bang & Olufsen 오디오 또는 비디오 제품의 볼륨 수준을 조절하는 방법 등을 알아보십시오.

# 전화번호부에 새 이름 및 번호 입력

언제든지 전화번호부에 이름과 번호를 저장할 수 있습니다. 번호는 30자리수까지, 이름은 16문자까지 지정할 수 있으며 최대 200개의 항목을 저장할 수 있습니다.

*번호를 입력하려면...* 

전화번호를 입력합니다. 0 – 9

이름을 '입력' 한 후 A..Z 키를 누르면 이름과 번호를 빨리 저장할 수 있습니다.

이름과 번호는 수화기를

조하십시오.

'공용' 으로 설정해둔 경우에만

공용으로 사용할 수 있습니다.

자세한 내용은 49페이지 '개인용' *또는 '공용' 으로 수화기 설정*을 참

> ОК 버튼을 눌러 번호를 저장할 수 있습니다. Enter 1:2125551234 name?이 디스플레이에 나타납니다. Enter name?

OK를 누릅니다. 이제 이름을 입력할 수

ОК

- ABCDEFGHIJKLM...
- 이름을 입력하려면...  $\bigcirc$

ОК

휠을 돌려 이름에 해당하는 문자를 선택합니다.

버튼을 눌러 선택한 문자를 저장합니다.

있습니다.

이름 '입력' 을 마칩니다.

휠을 돌려 ♦ 기호 밑으로 커서를 옮깁니다. ◀ Store entry? ▶ Store entry?가 디스플레이에 나타납니다.

> 버튼을 눌러 이름을 저장합니다. ОК

# 전화번호부의 이름 및 번호 삭제

전화번호부에 저장된 이름과 번호를 삭제할 수 있습니다.

| AZ                     | AZ를 누릅니다.                                                   |  |
|------------------------|-------------------------------------------------------------|--|
| С<br>ок                | 휠을 돌려 첫자를 선택하고 OK를 누릅니다.                                    |  |
| С<br>ок                | 휠을 돌려 항목을 선택하고 OK를 누릅니다.                                    |  |
| ○<br>● Delete? ►<br>OK | <i>Delete?</i> 가 디스플레이에 나타날 때까지 휠을<br>돌리고 OK를 눌러 항목을 삭제합니다. |  |

# 전화번호부의 이름 및 번호 편집

일반적으로 번호와 이름이 들어 있는 전화번호부는 언제든지 편집할 수 있습니다. 문자와 숫자를 역순으로 삭제하고 휠과 숫자 키를 사용하여 이를 교체하십시오.

| 전화번호부의 번호 편집     |                                                                |  |
|------------------|----------------------------------------------------------------|--|
| AZ               | AZ를 누릅니다.                                                      |  |
| O                | 휠을 돌려 항목을 선택합니다.                                               |  |
| John Smith       |                                                                |  |
| 5551234          |                                                                |  |
|                  |                                                                |  |
| ОК               | 버튼을 눌러 옵션을 봅니다.                                                |  |
| Call?            |                                                                |  |
| 0                | <i>Edit?</i> 이 표시될 때까지 휠을 돌립니다.                                |  |
| Edit?            |                                                                |  |
| OK               | 버튼을 눌러 번호를 편집할 수 있습니다.                                         |  |
| 5551234_         |                                                                |  |
| ок               | 이름만 편집하려는 경우에는 OK를 눌러 다음<br>페이지로 건너뛸 수 있습니다. 그렇지 않으면           |  |
| $\circ$          | 휠을 돌려 편집하려는 숫자를 선택합니다.                                         |  |
| 5551 <u>2</u> 34 |                                                                |  |
| <b>C</b>         | 버튼을 눌러 숫자를 삭제합니다.                                              |  |
| 5551 <u>5</u> 4  |                                                                |  |
| 0 - 9            | 숫자를 입력하여 삭제한 숫자와 교체합니다.                                        |  |
| 55514 <u>3</u> 4 |                                                                |  |
|                  | 편집하려는 숫자마다 위에 나온 세 단계를<br>반복합니다.                               |  |
| ОК               | 번호 편집이 끝나면 이 버튼을 누릅니다. 이제<br>다음 페이지의 설명에 따라 이름을 편집할 수<br>있습니다. |  |

전화번호부에 번호가 표시되면 일반적으로 번호와 여 OK를 눌러 이를 편집할 수 있습니다. 문자와 숫 있습니다. OK를 다시 눌러 편집한 이를 교체하십시오. 번호에 새 이름을 입력합니다. 이제 이 항목이 전화번호부의 이전 전화번호부의 번호 중 항목과 교체됩니다. A..Z

이름을 편집한 후 A..Z 키를 누르면 편집한 이름과 번호를 빨리 저장할 수 있습니다.

| 5551234_                | 이름을 편집하려면                  |
|-------------------------|----------------------------|
| 🔹 Number OK? 🕨          | 번호가 정확한지 확인하는 메시지가         |
|                         | 디스플레이에 표시됩니다.              |
| ОК                      |                            |
| David Jones_            | 버튼을 눌러 확인합니다. 이름이 정확한지 확인  |
| Store entry?            | 하는 메시지가 디스플레이에 표시됩니다.      |
|                         |                            |
| ОК                      | 이름이 올바르면 OK를 누릅니다. 그렇지     |
|                         | 않으면                        |
|                         |                            |
| 0                       | 휠을 돌려 이름에 해당하는 문자를         |
| David Jones_            | 선택합니다.                     |
| ♦ <u>A</u> BCDEFGHIJKLM |                            |
|                         |                            |
| ОК                      | 버튼을 눌러 선택한 문자를 저장하거나       |
|                         |                            |
| С                       | 버튼을 눌러 글자를 지웁니다.           |
|                         |                            |
|                         | 이름 편집을 마칩니다.               |
| ~                       |                            |
| U                       | 휠을 돌려 ♦ 기호 아래로 커서를 옮기고 OK를 |
| David Jones_            | 눌러 이름을 저상합니다.              |
| 🔹 Store entry? 🕨        |                            |

ок

# 재다이얼 및 발신자 ID 번호 저장

이름을 '입력' 한 후 A..Z 키를 재다이얼 및 발신자 I 누르면 이름과 번호를 빨리 저장할 지정할 수 있습니다. 수 있습니다.

재다이얼 및 발신자 ID 목록의 전화번호를 전화번호부에 저장하고 이름을 지정할 수 있습니다.

| OK<br>≪ Redial list ►         | 버튼을 눌러 메인 메뉴를 불러옵니다.                                                             |
|-------------------------------|----------------------------------------------------------------------------------|
| Caller ID list Caller ID list | <i>Caller ID list</i> 또는 <i>Redial list</i> 가 디스플레이에<br>나타날 때까지 휠을 돌리고 OK를 누릅니다. |
| 2:5551212                     | 휠을 돌려 원하는 번호를 선택합니다.                                                             |
| OK<br>2:5551212<br>Call?      | OK를 눌러 옵션을 봅니다.                                                                  |
| C<br>◀ Enter name? ▶<br>OK    | <i>Enter name?</i> 이 디스플레이에 나타날 때까지<br>휠을 돌리고 OK를 누릅니다.                          |
| ⊂<br>→ ABCDEFGHIJKLM<br>OK    | 휠을 돌려 이름의 글자를 선택하고 OK를 눌러<br>선택한 글자를 저장합니다.                                      |
|                               | 이름 '입력' 을 마칩니다.                                                                  |
| C<br>▲ Store entry? ►<br>OK   | 휠을 돌려 ♦ 기호 아래로 커서를 옮기고 OK를<br>눌러 이름을 저장합니다.                                      |

# 오디오/비디오 제품의 볼륨 수준 조절

Bang & Olufsen 오디오 및 비디오 제품의 볼륨을 수화기로 직접 조절할 수 있습니다. 먼저 오디오, 비디오 등 조정하려는 사운드 소스를 선택합니다.

#### 오디오 또는 비디오 시스템의 볼륨을 조절하려면...

| A·V        | 원하는 시스템 유형이 디스플레이에 나타날    |
|------------|---------------------------|
| Volume     | 때까지 A·V 를 반복해서 누릅니다. 수화기를 |
| audio      | 사용하여 마지막으로 볼륨을 조절한 시스템이   |
| A·V        | 목록에 보이는 첫 번째 시스템입니다.      |
| video      |                           |
| A·V        |                           |
| link audio |                           |
| A·V        |                           |
| link video |                           |
|            |                           |
| O          | 휠을 돌려 볼륨을 높이거나 내립니다.      |
| Volume up  |                           |
| link video |                           |

전화벨이 울려 전화를 받기 전에 Bang & Olufsen 제품의 볼륨을 조절하려면 휠을 돌리기만 하십시오. 이 기능으로는 수화기를 사용하여 마지막으로 조정했던 제품의 볼륨을 조절할 수 있습니다.

# 전화번호부에 내선 번호 저장 및 통화

은행이나 규모가 큰 사업체와 같이 교환대가 있는 경우. 내선 번호로 전화를 걸려면 내선 번호를 누르기 전에 휴지 시간을 삽입해야 합니다. 주 번호, 휴지 시간, 내선 번호를 전화번호부에 입력하십시오. 전화번호부에서 내선 번호로 직접 전화를 걸 수 있습니다.

#### 내선 번호로 직접 전화를 걸려면...

| 0 – 9 | 주 전화번호를 입력합니다.                    |  |  |
|-------|-----------------------------------|--|--|
| 1     | 버튼을 눌러 전화를 겁니다. 연결될 때까지<br>기다립니다. |  |  |
| 0 – 9 | 내선 번호를 입력합니다.                     |  |  |
| 1     | 버튼을 눌러 통화를 마칩니다.                  |  |  |

전화번호부에 내선 번호를 저장하려면...

주 전화번호를 입력합니다. 0 – 9

1:5551212

버튼을 눌러 휴지 시간을 삽입할 수 있습니다.

| ОК          |   |
|-------------|---|
| 1:5551212   |   |
| Enter name? | × |

 $\bigcirc$ 

Insert pause?가 디스플레이에 나타날 때까지 휠을 돌리고 OK를 누릅니다. 1:5551212 Insert pause?

ОК

| 0         |            |   |  |
|-----------|------------|---|--|
| 1:5551212 |            |   |  |
| ۹.        | 3 seconds? | Þ |  |
| ОК        |            |   |  |

휠을 돌려 휴지 시간의 길이를 선택하고 OK를 누릅니다. 1초~9초로 휴지 시간을 선택하거나 Wait를 선택할 수 있습니다. 자세한 내용은 다음 페이지를 참조하십시오.

**0 – 9** 내선 번호를 입력합니다.

1:5551212-123

1

| ОК | 버튼을 두 번 눌러 항목을 저장합니다. 이제  |
|----|---------------------------|
| ок | 38페이지의 설명에 따라 번호에 이름을 지정할 |
|    | 수 있습니다.                   |

#### 전화번호부에서 내선 번호로 전화를 걸려면...

휠을 돌려 전체 전화번호부를 검색합니다.

버튼을 눌러 전화를 겁니다. 주 번호로 전화가 걸립니다.

> 1초~9초로 휴지 시간을 선택한 경우에는 선택한 시간 후에 내선 번호로 자동 연결됩니다.

 Continue?
 휴지 시간으로 Wait를 선택한 경우에는

 OK
 계속하라는 메시지가 디스플레이에 표시됩니다.

 내선 번호로 전화를 걸려면 OK를 누릅니다.

# 수화기 여러 개로 시스템 사용하기

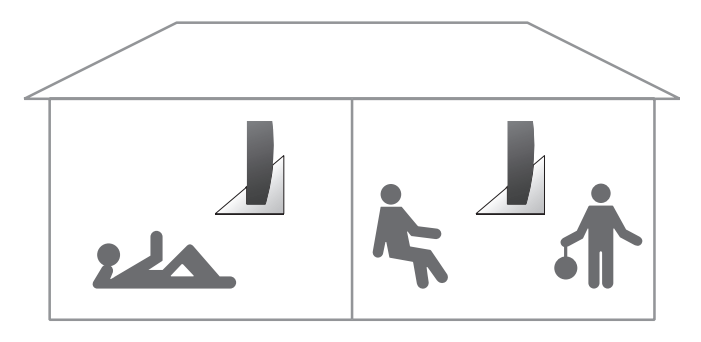

다른 수화기 호출, 48

'개인용' 또는 '공용' 으로 수화기 설정, 49

외부 통화 연결, 50

내부 다자 통화, 51

받침대 하나에 수화기 여러 개를 등록하여 나만의 전화 시스템을 만들 수 있습니다. 수화기 두 개로 내부 통화를 하는 동안에도 외부에서 걸려오는 전화를 모든 수화기로 받을 수 있습니다. 시스템의 수화기는 1~8로 번호를 지정하고 이름도 지정할 수 있습니다.

각 수화기는 처음에 '공용'으로 설정되어 있습니다. 이는 전화번호부, 발신자 ID 목록, 재다이얼 목록이 받침대에서 모두 업데이트되며 시스템의 다른 수화기와 공유된다는 뜻입니다. 각 수화기에 별도의 전화번호부, 발신자 ID, 재다이얼 목록을 만들려면 '개인용'으로 수화기를 설정하십시오.

시스템 내에서 사적인 통화와 업무 관련 통화를 분리하고 싶어할 수도 있습니다. 주 회선을 선택하면 이렇게 할 수 있습니다. 주 회선을 선택하면 별도의 발신자 ID 및 재다이얼 목록을 보관할 수도 있습니다. 자세한 내용은 36페이지를 참조하십시오. 이 전화기를 사용하면 내부 통화 1건과 외부 통화 2건을 동시에 진행할 수 있습니다.

세 가지 다른 벨소리를 사용하여 1번 회선, 2번 회선, 내부 통화를 구분할 수 있습니다. 자세한 내용은 53페이지 *선호 설정* 장을 참조하십시오.

수화기를 잘못 둔 경우에는 이 수화기를 호출하여 찾을 수도 있습니다.

통화를 하고 있는 동안 시스템에 등록된 다른 수화기가 켜지면, 다른 사람이 통화에 참여했음을 알리는 짧은 신호음이 들립니다. 이는 시스템에 등록된 수화기가 동시에 같은 회선을 사용하는 경우에만 해당하는 내용입니다.

# 다른 수화기 호출

수화기 하나 또는 전체를 동시에 호출할 수 있습니다. 모든 수화기를 호출하면 처음 받는 수화기와 통화가 연결됩니다. 수화기 하나를 호출하면 호출된 수화기가 디스플레이에 표시됩니다.

수화기 하나를 호출하려면...

INT 버튼을 눌러 내부 통화를 시작합니다.

1-8 수화기 번호를 누르면 통화가 자동으로 연결됩니다. 아니면...

...휠을 돌려 내부 수화기 목록을 검색한 후 🕽 릌

눌러 전화를 겁니다. 내부 통화를 할 수 없는

경우에는 통화 중 신호가 들립니다.

C Living room 3

모든 수화기를 호출하려면...

| INT      | 버튼을 눌러 내부 통화를 시작합니다.  |
|----------|-----------------------|
| ×        | 버튼을 눌러 모든 수화기를 호출합니다. |
| 통화를 마치려면 |                       |

1

버튼을 눌러 통화를 마칩니다.

# '개인용' 또는 '공용' 으로 수화기 설정

'공용' 대신 '개인용'으로 수화기를 설정할 수 있습니다. 개인용 수화기의 전화번호부, 재다이얼 목록, 발신자 ID 목록은 받침대가 아닌 수화기에서 되돌리면, 개인용 전화번호부, 지정됩니다.

|    | ОК           |    | 버트을 눌러 메인 메뉴를 불러옵니다                           | <i>삭제</i> 됩니다. 공용 목록이 있는<br>다른 수화기가 있으면 이 목록이 |  |
|----|--------------|----|-----------------------------------------------|-----------------------------------------------|--|
| 4  | Redial list  |    |                                               | 삭제된 개인용 목록을 대체합니다                             |  |
|    |              |    |                                               | 공용 전화번호부, 발신자 ID.                             |  |
|    | 0            |    | 휠을 돌려 <i>Settings</i> 메뉴를 선택하고 OK를            | 재다이얼 목록을 업데이트하는<br>데는 몇 분 정도 걸릴 수 있습니다        |  |
| ۹. | Settings     | )E | 눌러 메뉴를 불러옵니다.                                 |                                               |  |
|    | ОК           |    |                                               |                                               |  |
|    | C            |    | 휠을 돌려 <i>Advanced settings</i> 메뉴를 선택하고       |                                               |  |
| ۹. | Advanced     | )E | OK를 눌러 메뉴를 불러옵니다.                             |                                               |  |
|    | settings     |    |                                               |                                               |  |
|    | OK           |    |                                               |                                               |  |
|    | 0            |    | 휠을 돌려 <i>Handset</i> 메뉴를 선택하고 OK를             |                                               |  |
| 1  | Handset      | •  | 눌러 메뉴를 불러옵니다.                                 |                                               |  |
|    | ОК           |    |                                               |                                               |  |
|    | 0            |    | 휠을 돌려 <i>Handset type</i> 을 선택하고 OK를          |                                               |  |
| ۰. | Handset type | )E | 누릅니다.                                         |                                               |  |
|    | ОК           |    |                                               |                                               |  |
|    | 0            |    | 휠을 돌려 <i>Personal</i> 또는 <i>Common</i> 을 선택하고 |                                               |  |
| ٩. | Common?      | ×  | OK를 눌러 설정을 저장합니다.                             |                                               |  |
|    | ОК           |    |                                               |                                               |  |

*개인용*에서 *공용*으로 수화기를

발신자 ID 목록, 재다이얼 목록이

# 통화를 하고 있는 동안 시스템에 등록된 다른 수화기가 켜지면, 다른 사람이 통화에 참여했음을 알리는 짧은 신호음이 들립니다. 이는 시스템에 등록된 수화기가 동시에 같은 회선을 사용하는 경우에만 해당하는 내용입니다.

# 외부 통화 연결

수화기 하나에서 다른 모든 수화기로 외부 통화를 연결할 수 있습니다. 통화를 전달하기 전에 내부 수화기로 응답하는 사람과 대화를 나눌 수 있습니다. 외부 통화를 모든 수화기로 연결할 때, 이 통화는 먼저 받는 사람에게 연결됩니다.

#### 외부 통화를 연결하려면...

INT 버튼을 눌러 내부 통화를 시작합니다.

 $\cap$ Living room 3 1

..휠을 돌려 내부 수화기 목록을 검색한 후 불러 전화를 겁니다. 내부 통화를 할 수 없는 경우에는 통화 중 신호가 들립니다.

내부 통화에 응답하려면...

OK 통화를 연결하거나 다자 통화를 시작하거나 외 부 통화를 검색할 수 있습니다.

 ②
 휠을 돌려 Transfer?, Conference? 또는

 ◀
 Transfer?

 ▶
 Retrieve?를 표시합니다.

OK OK를 눌러 선택사항을 입력합니다.

내부 통화가 응답하지 않아 외부 통화를 검색하려면...

OK 버튼을 눌러 보류 중인 외부 통화를 검색합니다. 기를 누를 수도 있습니다.

<sup>1-8</sup> 수화기 번호를 누르면 통화가 자동으로 연결됩니다. 아니면...

# 내부 다자 통화

외부 통화를 하는 동안 내부 수화기를 사용하는 다른 사람을 호출하여 다자 통화를 할 수 있습니다. 한쪽이 전화를 끊어도 다른 사람과 통화가 계속됩니다.

#### 내부 한 명, 외부 한 명과 다자 통화를 하려면...

- INT 외부 통화를 하면서 버튼을 눌러 내부 통화를 실시합니다.
- 1 8 수화기 번호를 누르면 통화가 자동으로 연결됩니다. 아니면...

내부 통화에 응답하려면...

|   | O           |   | 휠을 돌려 <i>Conference?</i> 를 선택하고 OK를 |
|---|-------------|---|-------------------------------------|
| 4 | Conference? | • | 눌러 다자 통화를 시작합니다.                    |
|   | ОК          |   |                                     |

버튼을 눌러 다자 통화를 마칩니다.

#### 내부 통화가 응답하지 않아 외부 통화를 검색하려면...

ок

1

버튼을 눌러 보류 중인 외부 통화를 검색합니다. 를 누를 수도 있습니다. 예를 들어, 시스템의 다른 수화기에서 1번 회선으로 통화를 하고 있는 경우, 수화기에서 1번 회선을 선택하여 전화를 걸면 *Line is busy*가 디스플레이에 나타납니다. 외 OK를 차례로 눌러 진행 중인 통화에 참여할 수도 있습니다.

통화를 하고 있는 동안 시스템에 등록된 다른 수화기가 켜지면, 다른 사람이 통화에 참여했음을 알리는 짧은 신호음이 들립니다. 이는 시스템에 등록된 수화기가 동시에 같은 회선을 사용하는 경우에만 해당하는 내용입니다.

# 선호 설정

Settings 메뉴 54

Advanced settings 메뉴, 56

다양한 BeoCom 1 기능을 켜고 끄거나 조정하여 원하는 방식으로 전화기를 사용할 수 있도록 맞출 수 있습니다. 이는 주로 Settings 및 Advanced settings 메뉴에서 지정할 수 있습니다. 이 장에서는 이러한 두 메뉴에 대한 개요를 설명합니다. 자주 조정하지 않거나 한 번만 조정하는 옵션 또는 설정은 56~57페이지의 설명에 따라 Advanced settings 메뉴에서 설정합니다.

Settings 메뉴를 탐색할 때에는 각 옵션의 현재 설정이 디스플레이에 표시됩니다. 예를 들어, Clock 옵션을 탐색할 때에는 현재 시간 및 날짜가 디스플레이 두 번째 줄에 나타납니다.

# Settings 메뉴

*Settings* 메뉴에는 BeoCom 1 기능을 연결하고 해제하거나 조정하는 여러 가지 옵션이 있습니다.

메뉴에서 설정을 선택하려면... 버튼을 눌러 메인 메뉴를 불러옵니다. OK Redial list  $\cap$ 휠을 돌려 Settings를 표시하고 OK를 눌러 Settings 메뉴를 불러옵니다. ОК  $\cap$ Clock과 같이 원하는 옵션이 표시될 때까지 . ОК 버튼을 눌러 메뉴를 불러옵니다. Set time 05:20 AM  $\bigcirc$ 휠을 돌려 설정을 선택하고 OK를 눌러 이를 저장합니다. ОК

#### Settings 메뉴 옵션

- Ringer… 이 메뉴에는 벨소리 켜기/끄기, 벨소리 수준(또는 볼륨), 벨소리 멜로디 등 세 가지 옵션이 있습니다. Ringer 메뉴를 선택하면 *Line 1, Line 2* 또는 *Intercom*을 선택하라는 메시지가 표시됩니다. 선택한 벨소리는 설정을 선택한 수화기의 해당 회선(또는 인터콤)에만 적용됩니다.
- 'Ringer on/off'에서는 벨소리를 켜거나 끄고, 전화벨이 울리지 않는 시간을 설정할 수 있습니다. 벨소리를 끄면 전화벨이 울리지 않지만 발신자 ID 목록의 수신 통화에는 등록됩니다. 벨소리는 설정을 변경할 때까지 울리지 않습니다.
- 'Ringer level' 에서는 벨소리 볼륨을 설정할 수 있습니다. Extra low, Low, Medium, High 중에서 선택할 수 있습니다. 선택한 벨소리가 잠시 후에 재생됩니다.
- 'Ringer melody' 에서는 8가지 멜로디를 선택할 수 있습니다.
   두 회선에 다른 멜로디를 지정하면 어떤 회선으로 전화가 오는지
   듣고 구분할 수 있습니다.

Primary line... Line 1. Line 2. None 중에서 전화를 거는 기본 회선을 주 회선을 선택한 경우에는 해당 선택합니다. 주 회선을 선택하면 사적인 전화와 업무 관련 전화를 분리하는 것과 같은 목적에 따라 각 회선을 지정할 수 있습니다.

회선마다 별도의 발신자 ID와 재다이얼 목록을 보관할 수도 있습니다. 자세한 내용은 36페이지를 참조하십시오.

Clock… 휠과 OK 키를 사용하여 시간과 날짜를 입력합니다.

- Auto lock... On, Off 중에서 선택할 수 있습니다. 수화기 키패드를 잠그면 키가 잘못 작동하지 않도록 막을 수 있습니다. 전화를 받을 수는 있지만 통화가 끝나면 수화기 키패드가 자동으로 다시 잠깁니다. 요구하는 방식은 다음과 같습니다. 수화기 잠금을 잠시 해제하려면, OK를 누르고 Unlock - Yes?가 표시될 때까지 휠을 돌린 후 OK를 누릅니다. 이 상황에서 키를 누르거나 휠을 사용하지 않고 일정 시간이 지나면 수화기가 자동으로 다시 잠깁니다. 수화기 잠금은 Settings 메뉴에서 완전히 해제할 수 있습니다.
- News indicator… 수화기에 빨간색 표시등이 깜박이고 받지 않은 새 통화가 있다는 메시지가 디스플레이에 표시되는 이 기능은 출고시 On으로 설정되어 있습니다. 이 기능으로 새로 걸려온 전화가 몇 통인지 확인할 수 있습니다. On. Off 중에서 선택할 수 있습니다.
- Area codes... 전화 회사의 요구사항에 적합한 옵션을 선택합니다. 'Area codes' 에는 'Dial' 과 'Area code' 등 두 가지 하위 메뉴가 있습니다.
- 'Dial' 은 시내 통화에 지역 번호를 삽입할 것인지 물어보는 메시지입니다. Yes. No 중에서 선택할 수 있습니다.
- 'Area code' 에는 지역 번호를 열 개까지 입력할 수 있습니다.
- Battery alert... 수화기 배터리를 충전해야 한다는 경고음입니다. On. Off. Timed off 중에서 선택할 수 있습니다. Timed off를 선택한 경우에는 10pm~7am과 같이 하루 중에서 배터리 경고가 나타나지 않을 시간을 설정할 수 있습니다.

회선으로 걸려온 전화 중 받지 않은 새 통화만 표시됩니다.

#### 지역 번호 정보:

전화 회사마다 시내 통화를 거는 방법에 차이가 있습니다. Area Codes 메뉴에서 선택한 설정은 특정 회사의 요구사항에 따라 결정됩니다. 전화 회사에서

- 1+지역 번호+모든 *통화* 번호... 'Dial' 을 Yes로 설정하고 'Area code' 옵션에 지역 번호를 입력하지 않습니다.
- 지역 번호+시내 통화 번호… 'Dial' 을 Yes로 설정합니다. 'Area code' 에는 전화를 거는 지역에 따라 지역 번호를 열 개까지 입력할 수 있습니다.
- *시내 통화에* 1이나 지역 번호 모두 사용 안 함... 'Dial' 을 No로 설정하고 'Area code' 에 지역 번호를 입력합니다.

# Advanced settings 메뉴

다른 설정은 54페이지에 설명한 있습니다.

*개인용* 에서 *공용*으로 개인용 수화기를 변경하면, 수화기의 전화번호부에 저장해둔 내용이 모두 삭제됩니다! 이 경우에는 개인용 전화번호부를 정말 삭제할 것인지 확인하는 메시지가 디스플레이에 표시됩니다. 수락하려면 OK를 누르십시오.

Advanced settings 메뉴에는 BeoCom 1 기능을 연결하고 해제하거나 Settings 메뉴를 통해 사용할 수 조정하는 여러 가지 옵션이 있습니다. 일반적으로 이러한 옵션은 드물거나 한 번만 선택 또는 설정하게 됩니다.

| 메뉴에서 설정을 선택하려면 |               |    |                                     |
|----------------|---------------|----|-------------------------------------|
|                | ОК            |    | 버튼을 눌러 메인 메뉴를 불러옵니다.                |
| 1              | Redial list   | Þ  |                                     |
|                |               |    |                                     |
|                | C             |    | 휠을 돌려 <i>Settings</i> 를 표시하고 OK를 눌러 |
| ۲              | Settings      | þ. | 메뉴를 불러옵니다.                          |
|                | ОК            |    |                                     |
|                |               |    |                                     |
|                | 0             |    | 휠을 돌려 Advanced settings를 표시하고       |
| •              | Advanced      | ×  | OK를 눌러 메뉴를 불러옵니다.                   |
|                | settings      |    |                                     |
|                | ОК            |    |                                     |
|                | -             |    |                                     |
|                | O             |    | 휠을 돌려 Auto off-hook와 같은 옵션을         |
|                | Auto off-hook | •  | 선택하고 OK를 눌러 메뉴를 불러옵니다.              |
|                | ОК            |    |                                     |
|                | ~             |    |                                     |
|                | 0             |    | 휠을 돌려 설정을 표시하고 OK를 눌러 이를            |
|                | On?           | Þ  | 저장합니다.                              |
|                | ОК            |    |                                     |

#### Advanced settings 메뉴 옵션

- Handset… Handset 메뉴에는 다음과 같은 세 가지 하위 메뉴가 있습니다.
- Change name 메뉴에서는 휠과 OK 키를 사용하여 수화기에 새 이름을 지정할 수 있습니다. 수화기에 이름을 지정할 때까지 이 메뉴는 Enter name으로 나타납니다.
- Register 메뉴에서는 BeoLine 받침대에 수화기를 등록할 수 있습니다. 아래 설명과 같이 등록을 위해 받침대가 열려 있는 경우, Register를 누르면 자동으로 등록이 이루어집니다.
- Handset type 메뉴에서는 49페이지의 설명과 같이 Personal 또는 Common으로 수화기를 설정할 수 있습니다.

Base… Base 메뉴에는 다음과 같은 세 가지 하위 메뉴가 있습니다.

- Remove handset은 받침대에 등록한 수화기의 등록을 취소합니다.
- Open base for registration은 등록을 위해 BeoLine 받침대를 엽니다. 받침대 설명서의 설명에 따라 수동으로 받침대를 열 수도 있습니다. 그런 다음, 위의 설명에 따라 받침대에 수화기를 등록할 수 있습니다.
- Change PIN 메뉴에서는 받침대에 새 암호를 입력하고 암호를 변경할 수 있습니다. 숫자 키를 눌러 암호를 입력하고 OK 키를 눌러 이를 저장하십시오. 기본 암호는 0000입니다.
- Flash time… 정확한 플래시 타임은 전화기 연결 방식에 따라 다릅니다. 휠을 사용하여 *long*(450밀리초), *short*(270밀리초), 사용자 지정 값 중에서 선택하십시오.
- Auto off-hook… 충전기에서 수화기를 들어 올리는 순간 전화를 받도록 하려면 Switch Auto off-hook를 On으로 설정합니다. 전화기를 처음 구입하면 Auto off-hook가 Off로 설정되어 있습니다. Auto off-hook는 수화기가 충전기에 놓여 있을 때만 사용할 수 있습니다. 수화기를 충전기에 놓지 않은 상태에서는 항상 J를 눌러 전화를 받아야 합니다.

Language… 디스플레이의 텍스트 언어를 선택할 수 있습니다.

Phone lines... BeoCom 1은 2회선 전화기지만 1회선만으로 설정할 수도 있습니다. *1*과 *2* 중에서 선택할 수 있습니다.

# BeoCom 1 관련 주요 정보

# 기술 데이터

BeoCom 1은 공용 아날로그망에서 받침대당 수화기 수: 사용하도록 제작된 제품입니다. 전화 회사의 서비스에 정식으로 가입한 경우, 이 전화기는 발신자 ID를 지원합니다. 다양한 서비스 제공업체에서 제공하는 모든 부가 서비스를 모든 국가에서 사용할 수 충전 시간: 있는 것은 아닙니다.

전송 시스템, 법적 요건, 자동화 서비스 등이 국가마다 다를 수 있으므로, 제조한 국가에서만 전화기가 작동하는 것으로 예상할 수 있습니다. BeoCom 1 제조 국가는 포장에 명시되어 있습니다. 국가 식별 문자는 레이블 맨 아래쪽 전원 공급장치, 충전기: 바 코드 위에 나와 있습니다.

BeoCom 1 사용에 대한 질문이 있는 경우, 자세한 내용은 가까운 매장에 문의해 주십시오.

- 8
- 1회 충전당 통화 시간:
  - 10시간
- 1회 충전당 대기 시간:
  - 150시간

  - 4시간
  - 사용 범위:

전화기의 실내 사용 범위는 최대 30미터이며 실외 사용 범위는 최대 200미터입니다. 단, 두 조건 모두 조건에 따라 차이가 있습니다.

- 시스템·
  - 2.4GHz(CAT)
- 전원 공급장치, 받침대:
  - 220V AC/6.0V DC 전원 어댑터

  - 220V AC/5.6V DC 전원 어댑터
  - 전원 공급장치, 수화기:
  - NiMH 배터리, 720mAh
  - 저력 출력:
    - EIRP(유효 등방성 복사 전력) 최대 100mW
  - 온도 및 습도·

주변 온도가 0° C~45° C이며 상대 습도가 15%~95%인 환경에 전화기를 두어야 합니다.

- 디스플레이:
  - 영숫자 디스플레이 2줄(한 줄당 16자)
- 상태 표시등, 수화기:
- 빨가색
- 상태 표시등, BeoLine 받침대:

빨간색/녹색

# 보증 조건

공인 Bang & Olufsen 매장에서 구입한 Bang & Olufsen 제품에는 제조상 결함과 재질상 결함에 대한 보증이 수반됩니다. 보증인은 공인 Bang & Olufsen 매장 또는 해당 국가의 Bang & Olufsen 대리인입니다. 보증 기간은 36개월입니다.

보증 범위에는 제품 수리 비용(즉, 예비 부품 및 인건비)이 포함됩니다. 액세서리도 보증 범위에 포함됩니다.

Bang & Olufsen 전화 제품은 제품을 제조한 국가에서만 작동하므로 보증은 해당 국가에만 적용됩니다. 이는 전송 시스템 및 법적 요건이 국가마다 다르기 때문입니다.

보증 범위에는 번개, 화재, 물, 이동, 오용, 부주의로 인한 손상을 포함한 사고로 인한 파손이 포함되지 않습니다. Bang & Olufsen은 모든 파생적 손해를 포함한 어떤 간접적 손해에 대해서도 책임을 지지 않습니다.

보증에는 운송비 또는 배터리 교체 비용이 포함되지 않습니다.

Bang & Olufsen의 승인을 받지 않은 사람이 제품을 수리 또는 개조하거나, 제품의 일련번호가 파손된 경우에는 보증이 무효화됩니다.

유효한 보증을 위해서는 다음 정보가 명시된 문서가 필요합니다.

- 제품 이름 및 모델 번호
- 일련 번호
- 구입/배송 날짜
- 보증 기간
- 공인 Bang & Olufsen 매장의 직인 및 서명

# BeoLine

대기 위치 번호, 8 등록을 위해 받침대 열기, 56 받침대 암호 변경, 56 받침대에 수화기 최초 등록, 8 수화기 등록 취소, 56 수화기 직접 등록, 56

# BeoLink

오디오/비디오 제품의 볼륨 수준 조절, 43

# 교환대

전화번호부에 내선 번호 저장 및 통화, 44 플래시 타임 설정, 57

# 기술 데이터

BeoCom 1 사양, 58

# 내선 번호

전화번호부에 내선 번호 저장 및 통화, 44

# 다자 통화

1회선 다자 통화 - 3자 통화, *35* 2회선 다자 통화, *34* 수화기 여러 개로 시스템 사용하기 – 다자 통화, *51* 

# 등록

대기 위치 번호, 8 수동 등록, 56 수화기 등록 취소, 56 수화기 최초 등록, 8

# 디스플레이 및 메뉴

Settings 및 Advanced settings 메뉴, 메인 메뉴의 옵션, 받지 않은 새 통화 표시, 수화기 디스플레이,

# 마이크

볼륨 및 마이크, 23

#### 받침대

대기 위치 번호, 8 등록을 위해 받침대 열기, 56 받침대 암호 변경, 56 받침대에 수화기 최초 등록, 8 수화기 직접 등록, 56 수화기 등록 취소, 56

## 발신자 ID

발신자 ID 사용, *28* 재다이얼 및 발신자 ID 번호 저장, *42* 

## 배터리

배터리 상태, *17* 배터리 교체, *17* 수화기 배터리 충전, *8* 

## 배치

배치 및 주변 환경, 13

# 색인

# 벨소리

Ringer 메뉴 옵션, *54* 벨소리 무음 설정, *20* 수화기 벨소리 및 배터리 경고 무음 설정, *22* 

# 볼륨

볼륨 및 마이크, 23 오디오/비디오 제품의 볼륨 수준 조절, 43

# 삭제

발신자 ID 통화, 29 발신자 ID 및 재다이얼 목록의 내용 지우기, 30 재다이얼 번호, 27 전화번호부의 이름 또는 번호, 39

# 상태 표시등

전화기 피드백 – 상태 표시 등, 12

# 수화기

'개인용' 또는 '공용'으로 수화기 설정, 49 다른 수화기 호출, 48 벨소리 무음 설정, 20 볼륨 및 마이크, 23 상태 표시등, 12 수화기 벨소리를 무음 설정, 22 수화기 이름 지정, 56 수화기 키, 16 전원 켜기 또는 끄기, 16 키패드 잠그기, 21

# 설정

1회선 또는 2회선 사용으로 BeoCom 1 설정. 57 Auto off-hook. 57 Settings 및 Advanced settings 메뉴. 53 등록을 위해 받침대 열기. 57 받침대 암호 변경, 57 배터리 경고, 54 벨소리 설정. 54 볼륨 및 마이크, 23 새 통화 표시등, 54 수화기 등록. 56 수화기 등록 취소, 56 수화기 이름 지정, 56 수화기 종류 - 개인용 또는 공용, 56 시간 및 날짜, 55 어어. 57 오디오/비디오 제품의 볼륨 조절. 43 자동 잠금, 54 주 회선, 54 지역 번호. 54 플래시 타임, 57

# 암호

받침대 암호 변경, 56

# 액세서리

액세서리, *13* 클립 부착, *13* 

# 연락처

Bang & Olufsen 연락처, 66

# 유지 관리

BeoCom 1 청소, *13* 기술 데이터, *58* 배터리 교체, *17* 

# 인터콤

내부 다자 통화, *51* 다른 수화기 호출, *48* 외부 통화 연결, *50* 

# 재다이얼

재다이얼 및 발신자 ID 번호 저장, *42* 재다이얼 사용, *26* 

# 전화번호부

내선 번호 통화 및 저장, 새 이름 및 번호 입력, 이름 또는 번호 삭제, 이름 또는 번호 편집, 재다이얼 및 발신자 ID 번호 저장, 전화번호부 검색 및 전화 걸기, 통화 후 번호 저장,

# 충전

배터리 상태, *17* 수화기 배터리 충전, *8* 

# 키패드

수화기 키, *16* 수화기 키패드 잠그기, *21* 

# 통화

1회선 다자 통화 - 3자 통화, 35 2회선 다자 통화, 34 같은 회선에서 통화 전환 - 통화 대기, 33 내부 다자 통화, 51 다른 수화기 호출, 48 다른 회선으로 통화 전환, 32 발신자 ID 목록에서 전화 걸기, 28 외부 통화 연결, 50 재다이얼 목록에서 전화 걸기, 26 전화 걸고 받기, 20 전화번호부 검색 및 전화 걸기, 25 전화번호부에 내선 번호 저장 및 통화, 44 통화 후 번호 저장, 24

# 통화 대기

같은 회선에서 통화 전환 - 통화 대기, 33

#### 통화 연결

외부 통화 연결, 50

# 편집

전화번호부 편집, 40

# 참조 정보…

실사용자인 고객님의 요청사항은 Bang & Olufsen 제품의 디자인 및 개발 절차에서 중요한 고려사항이 됩니다. 저희는 쉽고 편안하게 작동할 수 있는 제품을 만들기 위해 최선을 다하고 있습니다.

소중한 시간을 내어 Bang & Olufsen 제품을 사용하며 느끼신 점을 알려 주셨으면 합니다. 좋은 점이든 나쁜 점이든, 중요하다고 생각되는 어떤 내용이든 알려 주시면 제품을 개선하는 당사의 노력에 도움이 될 것입니다.

감사합니다!

- 우편 주소: Bang & Olufsen a/s Customer Service Peter Bangs Vej 15 DK-7600 Struer
- *팩스:* Bang & Olufsen Customer Service +45 97 85 39 11(팩스)
- 이메일: beoinfo1@bang-olufsen.dk
- 웹사이트... www.bang-olufsen.com

기술 사양, 기능 및 사용은 사전 통지 없이 변경될 수 있습니다.

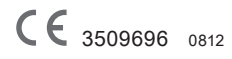

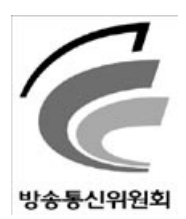

#### 제품 사양

- 1. 동작주파수**:**
- 2401.280 ~ 2477.056 MHz (75 채널)
- 2. RF 출력:
  - 1 mW/MHz 이하
- 3. 변조방식**:** 
  - FHSS (GFSK)
- 4. 동작온도**:** 0°C ~ 40°C

#### 준수 정보

- 1. 인증을 받은 자의 상호: Bang & Olufsen a/s
- 2. 기기의 명칭 (모델명): 코드없는 전화기 (BeoCom 1 with BeoLine)
- 제조연월:
   제품 포장에 기재된 제품 레이블 참조
- 4. 제조자/제조국가: Bang & Olufsen S.R.O. / 체코
- 5. 인증번호: BOA-BeoCom1

#### 경고문

당해 무선설비가 전파혼신 가능성이 있으므로 인명안전과 관련된 서비스는 할 수 없음 www.bang-olufsen.com

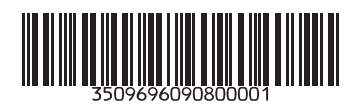